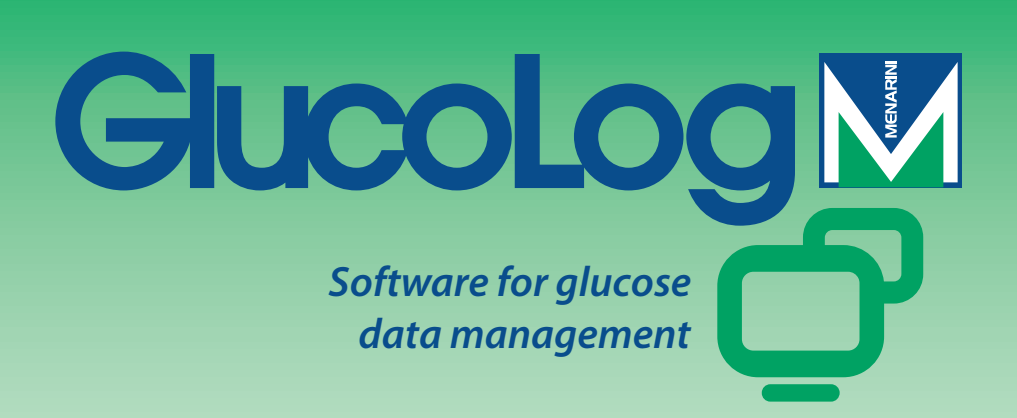

# Εγχειρίδιο χρήσης του

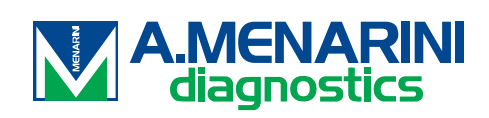

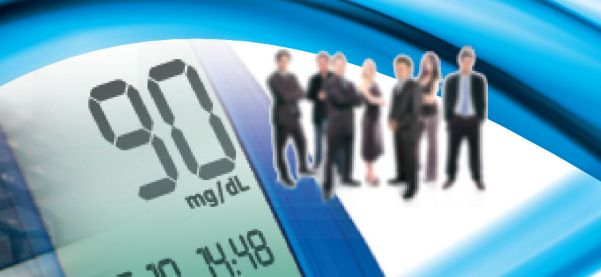

# Πίνακας περιεχομένων

| Υπόβαθρο                      | 2  |
|-------------------------------|----|
| Εικόνες                       | 3  |
| Home Page                     | 6  |
| Μεταφορά δεδομένων            | 8  |
| Εκτυπώσεις                    | 8  |
| Εισαγωγή / Εξαγωγή            | 9  |
| Προσθήκη ασθενούς             |    |
| Λειτουργίες                   |    |
| Ασθενής                       |    |
| Γλυκαιμία                     |    |
| Λίστα αποτελεσμάτων           |    |
| Ημερολόγιο αποτελεσμάτων      |    |
| Ποιοτικός έλεγχος             | 21 |
| Report (Αναφορά)              | 23 |
| Γραμμικό γράφημα              | 23 |
| Μοντέλο γραφήματος της ημέρας | 25 |
| Γράφημα ράβδων                |    |
| Άλλα δεδομένα                 | 29 |
| Διαμόρφωση                    |    |
| Ανάλυση                       |    |
| Ασθενής                       |    |
| Χρονικοί προσδιορισμοί        | 35 |
| Σύστημα                       |    |
| Εκτύπωση                      |    |

# Υπόβαθρο

#### Χρήση του ποντικιού

Για την πρόσβαση στην επιθυμητή διαδικασία αρκεί ένα κλικ του ποντικιού με το αριστερό πλήκτρο.

#### Μετακίνηση στο εσωτερικό των οθονών βίντεο

Όταν βρίσκεστε στο εσωτερικό μιας οθόνης βίντεο, για να περάσετε στο επόμενο πεδίο, χρησιμοποιήστε το πλήκτρο tab, ενώ με μια ταυτόχρονη πίεση των πλήκτρων shift + tab επιστρέφετε στο προηγούμενο πεδίο. Μπορεί να χρησιμοποιηθεί και το ποντίκι για την απευθείας μετάβαση στο επιθυμητό πεδίο (αρκεί να κάνετε κλικ πάνω του με το αριστερό πλήκτρο).

#### Ημερομηνίες

Όσον αφορά τα πεδία που περιέχουν ημερομηνίες είναι δυνατό να τεθεί η ημερομηνία σε μορφή ηη/ΜΜ/εεεε, διαχωρίζοντας ημέρα – μήνα – έτος με οποιοδήποτε διαχωριστικό, ακόμα και ένα κενό διάστημα. Για παράδειγμα, 01/01/2008 μπορεί να γραφεί με έναν από τους παρακάτω τρόπους: 01-01-2008, 01.01.2008, 01/01/2008, 01\01\2008 και 01 01 2008.

# Εικόνες

Ακολούθως παρουσιάζονται οι κύριες εικόνες του προγράμματος και η λειτουργία τους.

Στο εσωτερικό της εφαρμογής υπάρχουν πολλές άλλες. Η χρήση τους παρουσιάζεται με μια σύντομη περιγραφή που εμφανίζεται τη στιγμή κατά την οποία σταματάμε με το ποντίκι πάνω από το πλήκτρο.

🖕 Υπάρχει στην αρχή κάθε γραμμής ενός καταλόγου πληροφοριών, επιτρέπει την επιλογή μιας, επισημαίνοντάς την με ένα χρώμα (πράσινο, κόκκινο, μπλε) διαφορετικό από τα άλλα.

🔍 Υπάρχει στο τέλος κάθε γραμμής ενός καταλόγου πληροφοριών, αν επιλεγεί επιτρέπει το να συμβουλευτούμε άλλες πληροφορίες που σχετίζονται με εκείνες που αναφέρονται στη σχετική γραμμή.

Επιτρέπει την εισαγωγή νέων πληροφοριών. Για παράδειγμα στη "Λίστα αποτελεσμάτων" επιτρέπει την εισαγωγή των πληροφοριών που σχετίζονται με μια νέα μέτρηση της γλυκαιμίας.

🥺 Επιτρέπει τη διαγραφή όλων των πληροφοριών που σχετίζονται με την επιλεγμένη σειρά.

🔯 Σχετιζόμενο με έναν κατάλογο, επιτρέπει τη διαγραφή όλων των πληροφοριών που περιλαμβάνονται σε αυτόν.

Όταν υπάρχει στο τέλος κάθε γραμμής σε έναν κατάλογο πληροφοριών, επιτρέπει την τροποποίηση των σχετικών δεδομένων στη γραμμή.

🕗 Επιτρέπει την επιβεβαίωση των τροποποιήσεων που μόλις έγιναν στα δεδομένα.

🛇 Επιτρέπει την ακύρωση της τρέχουσας διαδικασίας προκαλώντας την απώλεια τυχόν πληροφοριών που μόλις εισήχθησαν ή τροποποιήθηκαν.

Επιτρέπει την απεικόνιση του γραφήματος που σχετίζεται με τα δεδομένα που διαχειρίζεται η χρησιμοποιούμενη λειτουργία.

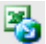

💑 Εξάγει τα αποτελέσματα σε μορφή csv.

🗊 Επιτρέπει την εκτύπωση των πληροφοριών που διαχειρίζεται η τρέχουσα λειτουργία.

Επιτρέπει την εκτύπωση των πληροφοριών που διαχειρίζεται η τρέχουσα λειτουργία.

🕮 Όταν υπάρχει στο μέρος της εφαρμογής που σχετίζεται με τη διαμόρφωση, επιτρέπει την εισαγωγή μιας νέας πληροφορίας.

🛋 Όταν υπάρχει στις σελίδες για τη διαχείριση των σχετικών δεδομένων σε έναν ασθενή, επιτρέπει την εισαγωγή νέων πληροφοριών σχετικά με τη θεραπεία ινσουλίνης και τις περιόδους στις οποίες υποδιαιρείται η ημέρα του ασθενούς.

🚱 Αυτή η εικόνα επιτρέπει την εισαγωγή όλων των προσωπικών και κλινικών πληροφοριών σχετικά με έναν νέο ασθενή.

📝 Επιτρέπει την τροποποίηση των δεδομένων ενός ασθενούς.

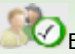

🐼 Επιτρέπει την εισαγωγή ή την τροποποίηση των δεδομένων ενός ασθενούς.

🗹 Σχετιζόμενη με το αποτέλεσμα της γλυκαιμίας υποδεικνύει ότι το αποτέλεσμα έχει εισαχθεί με το χέρι.

🗏 Σχετιζόμενη με το αποτέλεσμα της γλυκαιμίας υποδεικνύει ότι το αποτέλεσμα, που αρχικά διαβάστηκε από το όργανο, τροποποιήθηκε κατόπιν με το χέρι, μια ή περισσότερες φορές. Αν επιλεγεί επιτρέπει την αποκατάσταση της αρχικής τιμής.

搅 Σχετιζόμενο με το αποτέλεσμα της γλυκαιμίας υποδεικνύει ότι το αποτέλεσμα εισήχθη από αρχείο προερχόμενο από Dialogue.

🖤 Σχετιζόμενο με το αποτέλεσμα της γλυκαιμίας υποδεικνύει ότι το αποτέλεσμα εισήχθη από αρχείο προερχόμενο από MenaDiab.

Επιτρέπει τη γραφική σύγκριση των αποτελεσμάτων της γλυκαιμίας που σχετίζονται με δύο διαφορετικές χρονικές περιόδους.

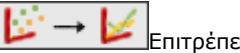

Επιτρέπει την ένωση των σημείων στο γράφημα αποτελεσμάτων της γλυκαιμίας με μια πολυγωνική γραμμή.

Επιτρέπει την πρόσβαση σε ένα ημερολόγιο.

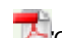

🎦 Όταν επιλεγεί είναι η δυνατή η απεικόνιση του περιεχομένου ενός αρχείου pdf.

🌌 Εικόνα που σχετίζεται με ένα φίλτρο, επιτρέπει την απόκτηση του καταλόγου των πληροφοριών που είναι συνεπείς με όσα προσδιορίζονται στο ίδιο το φίλτρο.

🗥 Υποδεικνύει ότι όσα απαριθμούνται ακολούθως είναι σφάλματα που προκύπτουν στην τρέχουσα εισαγωγή νέων πληροφοριών.

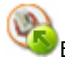

Εισάγει αρχείο της μορφής xml που προέρχεται από ένα όργανο GlucoDay.

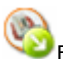

Εξάγει τα δεδομένα της γλυκαιμίας σε ένα αρχείο xml.

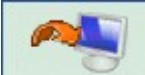

Αν επιλεγεί αρχίζει η διαδικασία εισαγωγής των αποτελεσμάτων της γλυκαιμίας από το όργανο μέτρησης (meter) που είναι συνδεδεμένο με τον υπολογιστή.

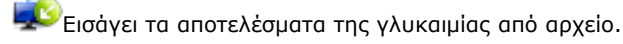

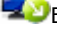

Εξάγει τα δεδομένα της γλυκαιμίας σε ένα αρχείο.

Στην περίπτωση που ο χρησιμοποιούμενος browser δεν το επιτρέπει, κάνοντας κλικ στην εικόνα είναι δυνατή η μεταφόρτωση του client (πελάτη) για την εκτύπωση και τη λήψη από τους μετρητές γλυκόζης.

### **Home Page**

Οι πληροφορίες που αναγράφονται στην home page είναι σχετικές με τον επιλεγμένο ασθενή, το όνομα του οποίου μπορεί να διαβαστεί στην σελίδα top (κορυφή) της ίδιας της εφαρμογής.

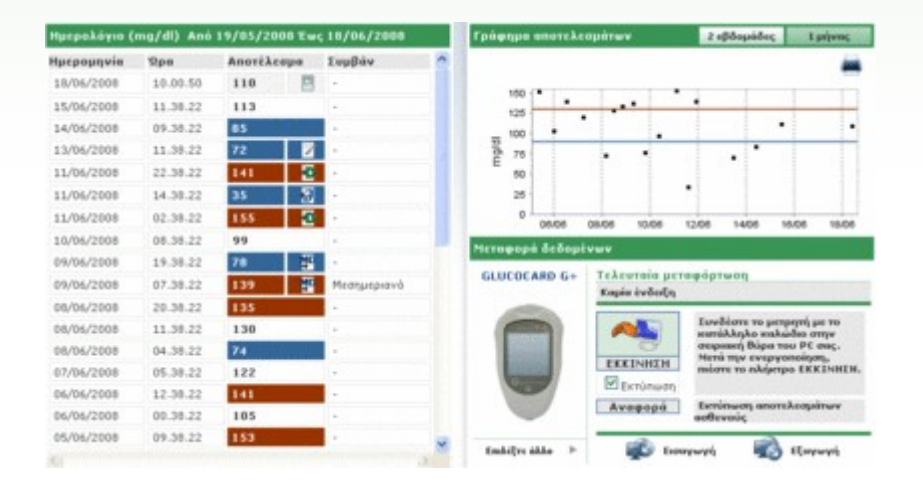

Η σελίδα εμφανίζεται υποδιαιρεμένη σε τρεις ζώνες.

#### <u>Ημερολόγιο</u>

Το αριστερό μέρος της σελίδας καταλαμβάνεται από ένα ημερολόγιο που αναφέρει τα αποτελέσματα της γλυκαιμίας σχετικά με τις 30 ημέρες πριν από το τελευταίο αποτέλεσμα που ελήφθη.

Με κόκκινο υποδεικνύονται τα αποτελέσματα, η τιμή των οποίων είναι ανώτερη από το άνω όριο, ενώ με μπλε εκείνα που η τιμή τους είναι κατώτερη από το κάτω όριο. Με λευκό υποδεικνύονται τα αποτελέσματα με τιμή που κυμαίνεται μεταξύ κάτω και άνω ορίου.

Κάθε αποτέλεσμα μπορεί να συνοδεύεται από μια από τις παρακάτω εικόνες:

Υποδεικνύει ότι το αποτέλεσμα εισήχθη με το χέρι

🗏 Υποδεικνύει ότι η ανάγνωση του αποτελέσματος έγινε από το όργανο και ακολούθως τροποποιήθηκε με το χέρι

🛷 Υποδεικνύει ότι το αποτέλεσμα εισήχθη από ένα αρχείο ΤΧΤ που παρήχθη από το λογισμικό Dialogue

🍄 Υποδεικνύει ότι το αποτέλεσμα εισήχθη από ένα αρχείο MenaDiab

#### Γράφημα αποτελεσμάτων

Το μέρος πάνω δεξιά της σελίδας καταλαμβάνεται από ένα γράφημα στο οποίο αναφέρονται τα αποτελέσματα της γλυκαιμίας των τελευταίων δύο εβδομάδων ή του τελευταίου μήνα πριν από το τελευταίο αποτέλεσμα που ελήφθη.

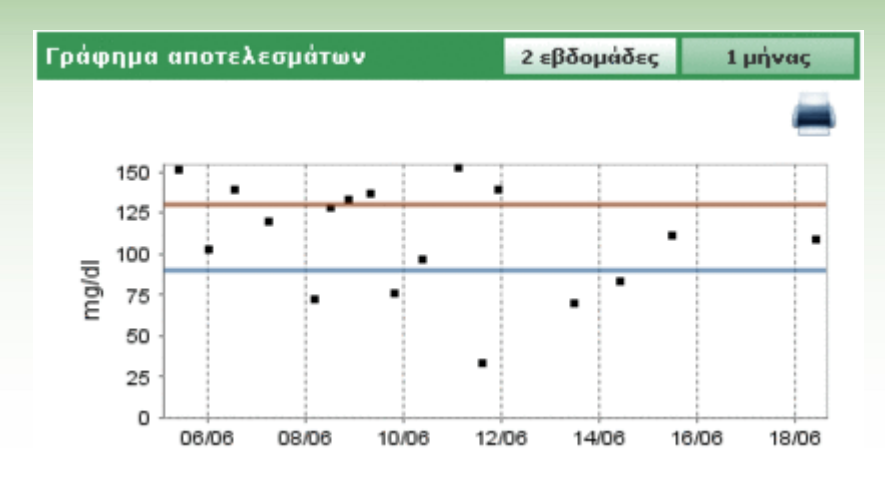

#### Μεταφορά δεδομένων

Σε αυτήν την περιοχή τίθενται στη διάθεση του χρήστη τα όργανα από τα οποία είναι δυνατόν να γίνουν τα εξής:

- Απόκτηση δεδομένων (βλ. Home Page μεταφορά)
- Εκτύπωση όσων εισήχθησαν (βλ. Home Page εκτυπώσεις)
- Εξαγωγή και εισαγωγή των αποτελεσμάτων του αρχείου (βλ. Home Page εισαγωγή/εξαγωγή)

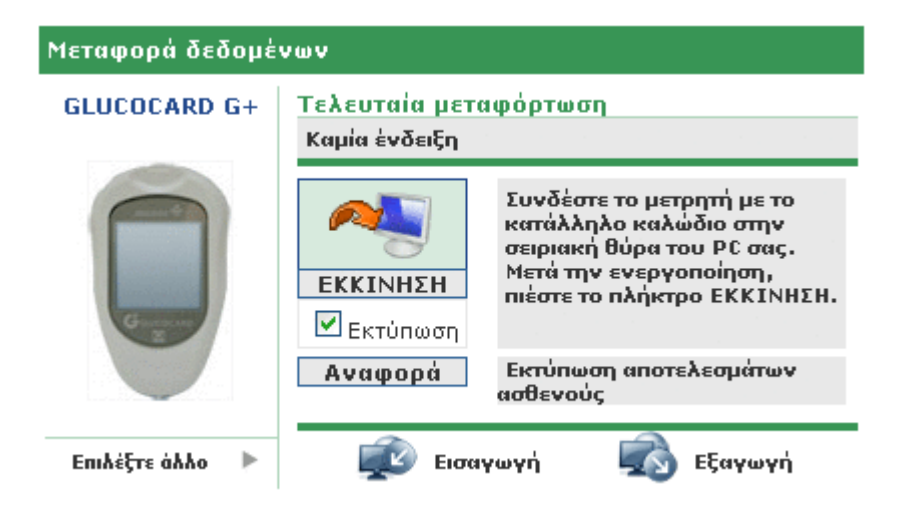

Στην αριστερή μεριά αυτής της περιοχής εμφανίζεται η εικόνα και το όνομα του τελευταίου οργάνου από το οποίο αποκτήθηκαν τα αποτελέσματα. Ακριβώς κάτω εμφανίζεται η επιγραφή "επέλεξε άλλο" ακολουθούμενη από την εικόνα . Επιλέγοντας μια από τις δύο, η περιοχή αλλάζει όψη, απεικονίζοντας τον κατάλογο των οργάνων που συνδέονται με τον ασθενή. Αυτές εμφανίζονται σε έναν κατάλογο που κυλά προς τα δεξιά ή προς τα αριστερά επιλέγοντας τα βέλη που βρίσκονται δεξιά και αριστερά.

| Мето | αφορά δεδομένων |                  |      |   |
|------|-----------------|------------------|------|---|
| •    |                 |                  |      | • |
|      |                 | Τελευταία χρήση: |      |   |
|      | 7071203         | 7071203          | 2334 |   |

Από το κάθε όργανο αναφέρονται μερικές πληροφορίες όπως ο αριθμός σειράς και η ημερομηνία της τελευταίας απόκτησης δεδομένων από το ίδιο το όργανο. Επιλέγοντας την εικόνα ή την επιγραφή που αναφέρει το όνομα του ίδιου του οργάνου, αυτή η περιοχή της σελίδας ξαναπαίρνει την προηγούμενη μορφή της με την εξαίρεση της εικόνας και του ονόματος του οργάνου που αναφέρεται και το οποίο τώρα θα είναι εκείνο που μόλις επιλέχθηκε.

Σε αυτήν την ίδια περιοχή, πάνω δεξιά υποδεικνύεται η ημερομηνία και ώρα της τελευταίας απόκτησης δεδομένων που έγινε από το όργανο που υποδεικνύεται στο πλάι.

### Μεταφορά δεδομένων

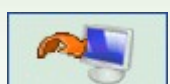

Επιλέγοντας την εικόνα αρχίζει η απόκτηση δεδομένων από το όργανο. Το σύστημα ελέγχει αν το όργανο που είναι συνδεδεμένο με τον υπολογιστή είναι του ίδιου τύπου που υποδεικνύεται αμέσως αριστερά: Ο τύπος και ο αριθμός σειράς θα πρέπει να συμπίπτουν. Όταν περάσει τους ελέγχους, αρχίζει η πραγματική μεταφορά, δείχνοντας την αναζήτηση της σειράς στην οποία είναι συνδεδεμένο το όργανο και την πορεία της μεταφόρτωσης (download) των αποτελεσμάτων που λαμβάνονται.

### Εκτυπώσεις

Για κάθε απόκτηση δεδομένων από όργανο παρέχεται και η εκτύπωση όσων εισήχθησαν. Εάν δεν επιθυμείτε μια τέτοια εκτύπωση, αρκεί να αποεπιλέξετε τη σήμανση Ἐκτύπωση' κάτω από την εικόνα εισαγωγής.

Από αυτήν την περιοχή της σελίδας, είναι δυνατή η εκτύπωση όλου του ημερολογίου της σχετικής με τον επιλεγμένο ασθενή γλυκαιμίας, κάνοντας κλικ στο πλήκτρο 'Report' (αναφορά) που βρίσκεται ακόμα πιο χαμηλά.

### Εισαγωγή / Εξαγωγή

Επιλέγοντας την εικόνα

είναι δυνατή η εξαγωγή των αποτελεσμάτων των αναλύσεων.

Η επιλογή της εικόνας προκαλεί το άνοιγμα ενός αναδυόμενου παράθυρου, στο οποίο είναι δυνατός ο προσδιορισμός δύο ημερομηνιών που επιτρέπουν τον καθορισμό του χρονικού διαστήματος στο οποίο πρέπει να αναφέρονται οι εξαγόμενες αναλύσεις.

Η εξαγωγή αρχίζει με την επιλογή της εικόνας 🧭

Επιλέγοντας την εικόνα 💷 είναι δυνατή η εισαγωγή των αποτελεσμάτων των αναλύσεων.

Η επιλογή της εικόνας προκαλεί το άνοιγμα ενός αναδυόμενου παράθυρου στο οποίο είναι δυνατή η επιλογή του αρχείου από το οποίο θα ανακτηθούν οι πληροφορίες προσδιορίζοντας αν πρόκειται για αρχείο TXT νέας ή παλιάς μορφής. Επιπλέον, είναι δυνατός ο προσδιορισμός δύο ημερομηνιών που επιτρέπουν τον καθορισμό του χρονικού διαστήματος στο οποίο πρέπει να αναφέρονται οι εισαγόμενες αναλύσεις.

Η εισαγωγή αρχίζει με την επιλογή της εικόνας 🧭

# Προσθήκη ασθενούς

Η πρόσβαση σε αυτή τη λειτουργία είναι δυνατή από τη λειτουργία ασθενής. Ο σκοπός της είναι να επιτραπεί η εγγραφή ενός νέου ασθενούς.

Μια ανάλογη σελίδα χρησιμοποιείται και για την τροποποίηση των στοιχείων ενός ήδη εγγεγραμμένου ασθενούς: Σε μια τέτοια περίπτωση αναφέρονται οι πληροφορίες στην κατοχή του συστήματος και ο χειρισμός των μετρητών γλυκόζης γίνεται μαζί με τις άλλες πληροφορίες.

Η σελίδα παρουσιάζεται υποδιαιρεμένη σε δύο ζώνες, μια ανώτερη, επισημαινόμενη με γκρι χρώμα και μια κατώτερη που περιέχει ένα μενού.

| 10 ασθενούς [00    | 0000244          | Ημερομηνία καταχώρισης | 16/10/2008 | Ημερομηνία τροποποίησης             | 16/10/2008 |
|--------------------|------------------|------------------------|------------|-------------------------------------|------------|
| Enivuyo            |                  |                        |            |                                     |            |
| ovoµa              |                  | ¢úko A ♥               | Hàuxia 📃   | Ημερομηνία γέννησης<br>(ηη/ΗΜ/εεεε) |            |
| Προσθήκη ασθενούς  |                  |                        |            |                                     |            |
| Προσωπικά δεδομένα | Κλινικά δεδομένα | θεροπεία ινουυλίνης    | Περίοδοι   |                                     |            |
| Τηλέφωνο           |                  | Kovijitů               |            |                                     |            |
| Διεύθυνση          |                  | TK                     |            |                                     |            |
| Πόλη               |                  | Ναμός                  |            |                                     |            |
| e-mail             |                  |                        |            |                                     |            |
| Tudha              |                  |                        |            |                                     |            |
|                    |                  |                        |            |                                     |            |
|                    |                  |                        |            |                                     |            |
|                    |                  |                        |            |                                     |            |
|                    |                  |                        |            |                                     |            |
|                    |                  |                        | 0          |                                     |            |
|                    |                  | <b>SO</b>              | 0          |                                     |            |

Περνώντας από το ένα στοιχείο του μενού στο άλλο, οι εισαχθείσες πληροφορίες διατηρούνται, παρόλο που το κάτω μέρος της σελίδας αλλάζει μορφή ανάλογα με το ποιο στοιχείο επιλέγεται.

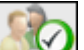

Ό,τι έχει εισαχθεί αποθηκεύεται στη μνήμη μόνο αφού επιλεγεί η εικόνα ΜΑΥΥ και δεν έχουν βρεθεί σφάλματα στα εισαχθέντα δεδομένα. Τα ενδεχόμενα σφάλματα απαριθμούνται σε ένα παράθυρο που ανοίγει στο πάνω μέρος.

Η θέση του παραθύρου των σφαλμάτων επιτρέπει την προβολή του καταλόγου των σφαλμάτων και ταυτόχρονα τη μετάβαση από το ένα στοιχείο του μενού στο άλλο ή στην γκρι ζώνη στο πάνω μέρος, ώστε να επιφέρετε τις απαιτούμενες διορθώσεις.

| <u>Μ</u> Σφάλματα που βρέθηκαν               | Κλείσιμο |
|----------------------------------------------|----------|
| Συμπληρώστε το πεδίο Ημερομηνία γέννησης     |          |
| <i>Θεραπεία ινσουλίνης</i> : Ώρα υποχρεωτικό |          |
|                                              |          |

Αν επιθυμείτε αντίθετα να ακυρώσετε την τρέχουσα διαδικασία είναι απαραίτητο να επιλέξετε την εικόνα 🗋

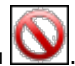

Στο γκρι μέρος της σελίδας είναι δυνατόν να εισαχθούν οι βασικές πληροφορίες του ασθενούς, όπως όνομα, επώνυμο, ημερομηνία γέννησης, φύλο. Υπάρχουν επίσης δύο ημερομηνίες, που δεν δύνανται να τροποποιηθούν, ρυθμισμένες στην τρέχουσα ημερομηνία που υποδεικνύουν την ημερομηνία εγγραφής του ασθενούς και την ημερομηνία τελευταίας τροποποίησης. Ενώ η ημερομηνία εγγραφής δεν υφίσταται αλλοιώσεις στον χρόνο, η ημερομηνία της τελευταίας τροποποίησης αλλάζει όλες τις φορές που τροποποιείται μια πληροφορία του ασθενούς, θεωρώντας ως τιμή την ημέρα της ίδιας της τροποποίησης.

Σε αυτό το μέρος της σελίδας βρίσκεται και ο κωδικός (αναγνωριστικό ID ασθενούς) που συνδέεται με κάθε ασθενή. Αυτή η πληροφορία μπορεί να υποδειχθεί από το σύστημα, σε αυτή την περίπτωση δεν μπορεί να αλλάξει, ή να εισαχθεί από τον χρήστη. Η κατάσταση εισαγωγής και η μορφή του κώδικα εξαρτώνται από όσα καθορίζονται στη διαμόρφωση – σύστημα – παράμετροι.

Στο κάτω μέρος της σελίδας υπάρχει ένα μενού. Χάρη στα στοιχεία του είναι δυνατή η εισαγωγή/τροποποίηση όλων των απαραίτητων πληροφοριών του ασθενούς στο σύστημα.

#### Προσωπικά στοιχεία

Από αυτό το στοιχείο του μενού γίνεται ο χειρισμός όλων των προσωπικών πληροφοριών του ασθενούς, όπως διεύθυνση, αριθμός τηλεφώνου κ.λπ.

| норос] |
|--------|
|        |
|        |
|        |

#### Κλινικά στοιχεία

Από αυτό το στοιχείο του μενού γίνεται ο χειρισμός όλων των κλινικών πληροφοριών του ασθενούς, μεταξύ των οποίων ο τύπος του διαβήτη, η ημερομηνία διάγνωσης, ο παραπέμπων ιατρός, άνω και κάτω όριο.

| Τροσωπικά δεδομέν                         | να Κλινικά δεδομέν  | α Θεραπεία ινσουλίνης Περίοδοι        |                                             |
|-------------------------------------------|---------------------|---------------------------------------|---------------------------------------------|
| Παραπέμπων ιστρός<br>διαβήτης<br>Θεραπεία | Túncu 1 💌           | Ημερομηνία διάγνωσης                  |                                             |
| fψηλά επίπεδο<br>HbAlo-στόχος             | 120 mg/dl<br>0.00 % | Про тои узи́ритос<br>Во́рос (К.g) 0.0 | Xayın,kâ enineðo 00 mg/dl<br>Yiyoç (cm) 0.0 |
| χόλια                                     |                     |                                       |                                             |
|                                           |                     |                                       |                                             |
|                                           |                     | <i>S</i>                              |                                             |

#### Θεραπεία ινσουλίνης

Επιτρέπει τον προσδιορισμό της θεραπείας ινσουλίνης του ασθενούς στο χρονικό διάστημα των 24 ωρών, δηλ. ώρα, τύπος και ποσότητα ινσουλίνης.

| Γύπος γνασυλίν | nc . | Δόση | Dpa (HH | .mm) |
|----------------|------|------|---------|------|
| Glargina       | ×    | 12   | 12.90   |      |
| NPH            | ~    | 14   | 18.00   | 0    |
|                |      |      |         |      |
|                |      |      |         |      |
|                |      |      |         |      |
|                |      |      |         |      |
|                |      |      |         |      |

Η εικόνα 📖 (πάνω δεξιά) επιτρέπει την εισαγωγή μιας νέας συνταγής. Κάθε γραμμή του καταλόγου τελειώνει με την

εικόνα 🕍 που επιτρέπει τη διαγραφή της συνταγής αφού δοθεί η επιβεβαίωση.

### <u>Περίοδοι</u>

Η ημέρα ενός ασθενούς διαιρείται σε ζώνες ωρών (περίοδοι). Το σύστημα προτείνει μια συνήθη υποδιαίρεση που μπορεί, χάρη σε αυτό το στοιχείο του μενού, να προσαρμοστεί για κάθε ασθενή.

| ορα αρχής | Όρα τέλους | Περίοδος     | Προ του γεύματος |   | μιας περιάδου πρέπει να<br>συμπίπτει με την ώρα     |
|-----------|------------|--------------|------------------|---|-----------------------------------------------------|
| 01.00.00  | 08.00.80   | Νηστείος     |                  | 0 | τέλους της προηγούμενης<br>περιόδου και η ώρα αρχής |
| 00.00.80  | 13.00.00   | Piperi       | 2                | ۲ | της πρώτης περιόδου<br>πρέπει να συμπίπτει με την   |
| 13.00.00  | 16.00.00   | Nuple to and |                  | ۲ | ώρα τέλους της τελευταίας<br>περιόδου.              |
| 16.00.00  | 00.00.03   | Αργά το από  |                  | 0 | Οι μεμανωμένες περίοδοι                             |
| 20.00.00  | 23.00.00   | Βράδυ        |                  | ۲ | npenel va elval olabol(kec                          |
| 23.00.00  | 01.00.00   | Νύχτα        | 2                | 0 |                                                     |

Η εικόνα (πάνω δεξιά) επιτρέπει την εισαγωγή μιας νέας περιόδου, για την οποία είναι απαραίτητο να υποδειχθεί η ώρα έναρξης και τέλους, η περίοδος δηλ. μια σύνθετη περιγραφή και το αν πρόκειται για ζώνη ωρών προ του γεύματος. Για να γίνεται δεκτή η υποδιαίρεση της ημέρας οι ζώνες ωρών πρέπει να πληρούν τις ακόλουθες συνθήκες:

- Η "ώρα αρχής" μιας περιόδου πρέπει να συμπίπτει με την "ώρα τέλους" της προηγούμενης περιόδου,
- Η "ώρα αρχής" της πρώτης περιόδου πρέπει να συμπίπτει με την "ώρα τέλους" της τελευταίας περιόδου,
- Οι μεμονωμένες περίοδοι πρέπει να είναι διαδοχικές.

Κάθε γραμμή του καταλόγου των περιόδων τελειώνει με την εικόνα 墜 που επιτρέπει τη διαγραφή της περιόδου μετά την επιβεβαίωση.

Μετρητές γλυκόζης

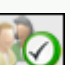

Αφού επιλεγεί η εικόνα για την επιβεβαίωση όσων εισήχθησαν, αν δεν υπάρχουν σφάλματα, εμφανίζεται η ακόλουθη σελίδα που επιτρέπει το συνδυασμό ενός ή περισσότερων μετρητών γλυκόζης στον ασθενή που μόλις εισήχθη.

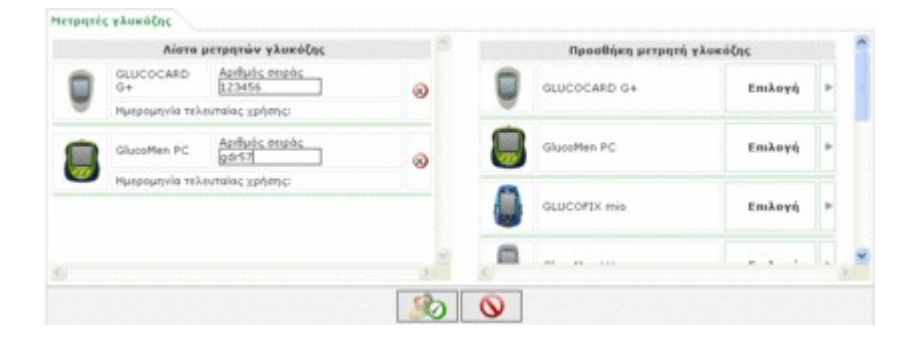

Στο δεξί μέρος της σελίδας αναγράφονται όλοι οι τύποι μετρητών γλυκόζης που η εφαρμογή είναι σε θέση να χειριστεί. Για τη σύνδεση ενός μετ<u>ρητή</u> γλυκόζης στον ασθενή είναι απαραίτητο να τον επιλέξετε κάνοντας κλικ στην επιγραφή

τελειώνει με την εικόνα <sup>22</sup> που επιτρέπει τη διαγραφή του μετρητή γλυκόζης μετά την επιβεβαίωση. Στη λίστα των διαθέσιμων μετρητών γλυκόζης (δεξιά λίστα) είναι δυνατόν να προστεθούν μετρητές γλυκόζης επιλέγοντας την επιγραφή <sup>\*</sup>επέλεξε″ δίπλα στον μετρητή γλυκόζης με το γενικό όνομα 'νέος″ που είναι τοποθετημένος στο κάτω μέρος της λίστας.

Και σε αυτήν την περίπτωση, για να καταστήσετε το συνδυασμό οριστικό, είναι απαραίτητο να επιλέξετε την εικόνα

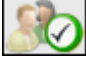

οι συνδυασμοί οριστικοποιούνται αν δεν υπάρξουν σφάλματα.

Για την ακύρωση της διαδικασίας είναι απαραίτητο να επιλέξετε την εικόνα **ν**. Ο ασθενής θα παραμείνει πάντως εγγεγραμμένος με όλες τις πληροφορίες που έχουν εισαχθεί προηγουμένως, αλλά δεν θα έχει κανέναν μετρητή γλυκόζης συνδυασμένο.

# Λειτουργίες

Η εφαρμογή δομείται σε 4 διακριτές ενότητες που περιγράφονται εδώ από πάνω προς τα κάτω:

| 5        | lucol            | og M<br>Ø /      | 100               |                                       | HOME            | Bohlein AlapopopieșEnicorvaviaEuza      | 7  |
|----------|------------------|------------------|-------------------|---------------------------------------|-----------------|-----------------------------------------|----|
| 1        | 155              | Anthro           |                   |                                       | 00              | Annelese Allart redeced                 | -  |
| ID       | ασθενούς         |                  | dia)              | ίξης τύπου 🔯 🖓 οι                     | v               |                                         |    |
| 0v<br>En | eye<br>érrepo    |                  | 04p<br>Hut<br>Ytv | anela (103.a)<br>pogetyvia<br>rnjanic | eiki            | · • • • • • • • • • • • • • • • • • • • |    |
|          | па во8ечώч<br>10 | Autoria          |                   |                                       | Tringer Anglian | Harrantein a Lanatia anna dan ar        |    |
|          | 42               | Azzum Luciano    | M                 | 16/08/1945                            | Tuesou 1        | 21/03/2008                              | -  |
| 2        | PROVA0004        | BIANCHI VITTORIA |                   | 12/12/1913                            | Túnou 1         |                                         | 0  |
| į,       | PROVA002         | Bianchi Chiara   | F                 | 12/02/1965                            | Túnou 1         | 30/04/2008                              | 6  |
|          | bianchi          | Bianchi Ottavio  |                   | 01/09/1943                            | Túnou 1         | 11/06/2008                              | à  |
| ÷        | COD000032        | Bianchi Palmiro  | м                 | 23/10/1908                            | Túnou 1         |                                         | ā  |
| ÷        | DVRAN46          | Diversil Anna    |                   | 25/03/1950                            | Túnou 1         |                                         | i. |
| ÷        | PROVA0304        | NERI OTTAVIANO   | м                 | 25/04/1996                            | Túnou 1         |                                         | ä  |
|          | PROVA0006        | Neri Otello      | м                 | 12/02/1965                            | Túmou 1         |                                         | ġ  |
| ÷        | 200000004        | Rossi Carlo      | м                 | 29/02/1988                            | Túmou 2         |                                         | à  |
|          | PROVA001         | Rossi Marco      | м                 | 06/02/2003                            | Tünou 1         |                                         | 1  |
| ×        | Prova            | Rossi Marghenta  | м                 | 12/12/1918                            | Túnou 2         |                                         | 0  |
| ٠        | rsmr03           | Rossi Mario      | м                 | 14/09/1952                            | Allo            |                                         | -  |
| 1        | SEMGDO           | Semola Giovanni  | м                 | 12/12/1967                            | Túnou 1         |                                         | -  |
|          |                  |                  |                   |                                       |                 |                                         |    |

### <u>Πληροφορίες</u>

Χρήσιμο για την επιστροφή στην Home Page αλλά και για την πρόσβαση σε Help (βοήθεια), Info (πληροφορίες), Contact (επικοινωνία) και Credits (ευχαριστίες).

#### Τορ (κορυφή)

Αριστερά είναι δυνατό να διαβάσετε το όνομα του επιλεγμένου ασθενούς στον οποίο αναφέρονται όλες οι πληροφορίες που μπορείτε να συμβουλευτείτε στις διάφορες σελίδες της εφαρμογής. Δεξιά, υπάρχει η λειτουργία `Ενημέρωση' που επιτρέπει την ενημέρωση της Home page.

#### <u>Μενού</u>

Από εδώ γίνεται η πρόσβαση στις λειτουργίες που περιγράφονται σε αυτό το κεφάλαιο. Κάθε φορά που επιλέγετε μια εικόνα αποκτά άσπρο φόντο σε σχέση με τις άλλες που παραμένουν με γκρίζο φόντο.

### Περιοχή εργασίας

Είναι η περιοχή όπου απεικονίζονται τα δεδομένα που επιλέγονται στην ενότητα Μενού.

### Ασθενής

Αυτή η λειτουργία επιτρέπει τον χειρισμό των πληροφοριών που σχετίζονται με τους ασθενείς που είναι εγγεγραμμένοι στην εφαρμογή.

Η σελίδα εμφανίζεται υποδιαιρεμένη σε τρεις ζώνες: Το φίλτρο (επάνω), τον κατάλογο ασθενών (στο κέντρο) και τη γραμμή εφαρμογών (κάτω).

| Ove<br>Ené |           | 0<br>            | Biologithing, Tomou         Outer           Otepanela         Outer           Otepanela         Outer           Huspourpria yévvnjeng         Image           Huspourpria yévvnjeng         Image         Huspourpria yévvnjeng         Huspie           Kwés         Huspourpria yévvnjeng         Túmou I         Alarts         63           umit Luciano         1 6/06/1945         Túmou I         Alarts         63           Micht VITTORBA         12/12/1913         Túmou I         Alarts         63           nchí Ohara         12/02/1965         Túmou I         Alarts         65           nchí Ohara         23/10/1908         Túmou I         Alarts         58           11 OTRAVIO         01/06/1943         Túmou I         Alarts         58           11 OTRAVIO         01/06/1946         Túmou I         Alarts         58           11 OTRAVIEANO         25/03/1950         Túmou I         Alarts         58           11 OTRAVIEANO         25/03/1955         Túmou I         Alarts         43           10 OTRAVIEANO         25/03/1956         Túmou I         Alarts         43           12 ori Alarts         10/06/1945         Túmou I         Alarts         24 |               |          |        |   |
|------------|-----------|------------------|----------------------------------------------------------------------------------------------------|---------------|----------|--------|---|
| Aut        | ενής      |                  |                                                                                                    |               |          |        |   |
|            | ID        | Ασθενής          | Ημερομηνία γέννησης                                                                                                    | Τύπος διαβήτη | Bepancia | Нанкія | 1 |
| Þ          | 82        | Azzumi Luciano   | 16/08/1945                                                                                                    | Túnou 1       | Δierre   | 63     |   |
| Þ          | PROVA0004 | BIANCHI VITTORIA | 12/12/1913                                                                                                    | Túnou 1       | Δiarra   | 95     |   |
|            | PROVA002  | Bianchi Chiara   | 12/02/1965                                                                                                    | Túneu 1       | ∆iare    | 43     |   |
|            | bianchi   | Bianchi Ottavio  | 01/09/1943                                                                                                    | Túneu 1       | diame    | 65     |   |
| ٠          | COD000032 | Bianchi Palmiro  | 23/10/1908                                                                                                    | Túnou 1       | álams    | 100    |   |
| Þ          | DVRAN46   | Diveroli Anna    | 25/03/1950                                                                                                    | Túnou 1       | Δiarte   | 58     |   |
| 5          | PROVA0004 | NERI OTTAVIANO   | 25/04/1996                                                                                                    | Túnou 1       | diarra . | 12     |   |
| Þ          | PROVA0006 | Neri Otello      | 12/02/1965                                                                                                    | Túneu 1       | diama    | 43     |   |
| ٠          | XXXXXX004 | Rossi Carlo      | 29/02/1980                                                                                                    | Túnou 2       | WAA o    | 20     |   |
| Þ          | PROVAD01  | Rossi Marco      | 06/02/2003                                                                                                    | Túnou 1       | Alarta   | 5      |   |
| Þ          | Prova     | Rossi Margherita | 12/12/1918                                                                                                    | Túneu 2       | Acarbose | 90     |   |
| ð          | ramati b  | Borri Mario      | 14/06/1987                                                                                                    | *114          | Arashora | 64     | ľ |

Ο κατάλογος ασθενών αναφέρει για καθένα από αυτούς μερικές μόνο πληροφορίες δηλ. το αναγνωριστικό ΙD αυτού, το ονοματεπώνύμο, την ημερομηνία γέννησης, τον τύπο του διαβήτη, τη θεραπεία και την ηλικία.

Για την επιλογή ενός ασθενούς στον κατάλογο, αρκεί να επιλέξετε την εικόνα 🚩 που βρίσκεται στην αρχή κάθε σειράς. Η αντίστοιχη γραμμή γίνεται πράσινου χρώματος.

Ο κατάλογος των ασθενών επηρεάζεται από όσα έχουν τεθεί στο φίλτρο (γκρι μέρος ψηλά στη σελίδα): Μόνο οι ασθενείς που πληρούν όλα τα καθορισμένα χαρακτηριστικά εισάγονται στον κατάλογο. Για την ενημέρωση του

καταλόγου στη βάση των όσων ρυθμίστηκαν πρέπει να επιλεγεί η εικόνα 🚾

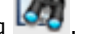

που υπάρχει στη γραμμή των λειτουργιών επιτρέπει την εκτύπωση του καταλόγου των ασθενών. Ενώ η Η εικόνα

εικόνα 💆 επιτρέπει, μετά από επιβεβαίωση, την ακύρωση του επιλεγμένου ασθενούς.

επιτρέπουν αντίστοιχα την τροποποίηση των πληροφοριών του επιλεγμένου ασθενούς και την Οι εικόνες εισαγωγή ενός νέου ασθενούς. Αμφότερες έχουν πρόσβαση στην ίδια σελίδα (βλ. Προσθήκη ασθενούς).

| ID ασθενούς<br>Επάγυμο | Bian    | ovA002  |          | Никроил | γνία καταχώρισης | 02/04/    | 2008 Hus | ρομηγία τροποποίησης                         | 11/08/2008 |
|------------------------|---------|---------|----------|---------|------------------|-----------|----------|----------------------------------------------|------------|
| Ovous                  | Chie    | ra      |          | 0úko    | 0 -              | Hustia 43 | Hue (not | pounsia vévenanq <sub>12/0</sub><br>MM/esse) | 12/1965    |
| Tpononoiŋơŋ es         | :Bevois |         |          |         |                  |           |          |                                              |            |
| Προσωπικά δεδ          | opiva   | Eleverá | ācāsyżva | Bept    | ancia waaukiw    | nc Nepia- | lor Ner  | τρητές γλυκόζης                              |            |
| Τηλέφωνο               |         |         |          |         | Kiviteb          |           |          |                                              |            |
| Διεύθυνση              | C       |         |          |         | ТК               | 1         |          |                                              |            |
| Πέλη                   | E       |         |          |         | Νόμδς            | 31        |          |                                              |            |
| e-mail                 | 0       |         |          |         | ]                |           |          |                                              |            |
| Γχόλια                 |         |         |          |         |                  |           |          |                                              |            |
|                        |         |         |          |         |                  |           |          |                                              |            |
|                        |         |         |          |         |                  |           |          |                                              |            |
|                        |         |         |          |         |                  |           |          |                                              |            |
|                        |         |         |          |         |                  |           |          |                                              |            |
|                        |         |         |          |         | 2                | 0         |          |                                              |            |
|                        |         |         |          |         | 0                | U         |          |                                              |            |

Στην περίπτωση κατά την οποία πρόκειται για μια τροποποίηση στη σελίδα αναφέρονται όλες οι πληροφορίες του επιλεγμένου ασθενούς που διαθέτει το σύστημα. Ενώ στην περίπτωση μιας εισαγωγής δεν αναφέρεται καμιά

πληροφορία. Σε αμφότερες τις περιπτώσεις στο κάτω μέρος της σελίδας υπάρχουν δύο εικόνες: Η εικόνα

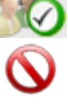

επιτρέπει την επιβεβαίωση των πληροφοριών που έχουν εισαχθεί ή τροποποιηθεί στη σελίδα, ενώ η εικόνα επιτρέπει την ακύρωση της τρέχουσας διαδικασίας.

### Γλυκαιμία

Αυτή η λειτουργία επιτρέπει το να συμβουλευτείτε τα δεδομένα της γλυκαιμίας του ασθενούς το όνομα του οποίου αναφέρεται αριστερά ακριβώς κάτω από το μενού λειτουργιών.

Η σελίδα έχει στο εσωτερικό της ένα υπομενού (δεξιά στην πράσινη ζώνη επάνω) που επιτρέπει την πρόσβαση σε διαφορετικές πληροφορίες για τη γλυκαιμία.

### Λίστα αποτελεσμάτων

Αυτό το στοιχείο του μενού επιτρέπει την απεικόνιση και τον χειρισμό των σχετικών με τη γλυκαιμία πληροφοριών με τη μορφή μιας λίστας αποτελεσμάτων.

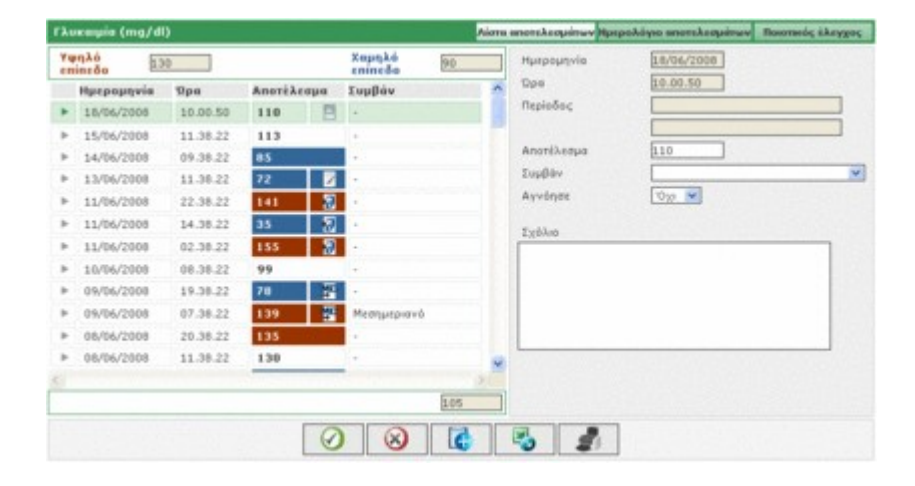

Το αριστερό μέρος της σελίδας καταλαμβάνεται από το ημερολόγιο που αναφέρει τα αποτελέσματα της γλυκαιμίας.

Με κόκκινο υποδεικνύονται τα αποτελέσματα, η τιμή των οποίων είναι ανώτερη από το άνω όριο, ενώ με μπλε εκείνα που η τιμή τους είναι κατώτερη από το κάτω όριο. Με λευκό υποδεικνύονται τα αποτελέσματα με τιμή που κυμαίνεται μεταξύ κάτω και άνω ορίου. Η τιμή των δύο ορίων υποδεικνύεται άνω αριστερά στη σελίδα.

Κάτω αριστερά, κάτω από τη λίστα των αποτελεσμάτων, υποδεικνύεται ο αριθμός των μετρήσεων που υπάρχουν στον κατάλογο.

Κάθε αποτέλεσμα μπορεί να συνοδεύεται από μια από τις παρακάτω εικόνες:

Υποδεικνύει ότι το αποτέλεσμα εισήχθη με το χέρι

🗏 Υποδεικνύει ότι η ανάγνωση του αποτελέσματος έγινε από το όργανο και ακολούθως τροποποιήθηκε με το χέρι

🛷 Υποδεικνύει ότι το αποτέλεσμα εισήχθη από ένα αρχείο ΤΧΤ που παρήχθη από το λογισμικό Dialogue

🍄 Υποδεικνύει ότι το αποτέλεσμα εισήχθη από ένα αρχείο MenaDiab

Στο κάτω δεξιό μέρος της σελίδας αναφέρονται οι λεπτομέρειες που είναι σχετικές με το επιλεγμένο αποτέλεσμα στο ημερολόγιο που επισημαίνεται από μια εντελώς χρωματισμένη γραμμή. Θα είναι πράσινου χρώματος αν το αποτέλεσμα περιλαμβάνεται μεταξύ του χαμηλού και του υψηλού ορίου, κόκκινου χρώματος αν το αποτέλεσμα είναι υψηλότερο από το άνω όριο και μπλε χρώματος αν το αποτέλεσμα είναι χαμηλότερο από το κάτω όριο.

Κάτω στη σελίδα βρίσκεται η ράβδος λειτουργιών που, από αριστερά προς τα δεξιά, επιτρέπουν την

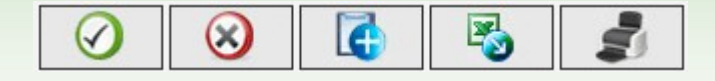

- Επιβεβαίωση μιας τροποποίησης ή μιας εισαγωγής
- Ακύρωση του επιλεγμένου αποτελέσματος, μετά από επιβεβαίωση
- Εισαγωγή ενός νέου αποτελέσματος
- Εξαγωγή σε ένα αρχείο excel των αποτελεσμάτων που περιλαμβάνονται στο χρονικό διάστημα που προσδιορίζεται υποδεικνύοντας τις δύο ημερομηνίες στο αναδυόμενο παράθυρο που ανοίγει επιλέγοντας την εικόνα
- Εκτύπωση του ημερολογίου

### Ημερολόγιο αποτελεσμάτων

Αυτό το στοιχείο του μενού επιτρέπει την απεικόνιση και τον χειρισμό των πληροφοριών που σχετίζονται με τη γλυκαιμία με τη μορφή ημερολογίου αποτελεσμάτων δηλ. διαιρούμενα με βάση την ζώνη ωρών (περίοδο) στην οποία ανήκουν.

| Fluxaipin (mg/dl)                 |   |                         |                                  | Aires a                             | потехсоратиче Ни                   | ερολόγιο αποτελεσμά   | may Bosens        | ούς έλ | CALL OF |
|-----------------------------------|---|-------------------------|----------------------------------|-------------------------------------|------------------------------------|-----------------------|-------------------|--------|---------|
| Από την<br>ημηρομηγία<br>Συμηίεση |   | 15/02/2008] III         | Έως την<br>ημερομηνία<br>Χαμτρλά | 18/06/2008                          |                                    | Turski<br>Mědoc<br>An | ) entiklism<br>i  | 44     |         |
| Yunko enineño                     |   | 130                     | eninedo                          | 90                                  |                                    | anote                 | kedydmav          | 105    | _       |
| Арерорциів                        | 4 | 01.00-00.00<br>Neurciec | 08.00-13.00<br>Npei              | 13.00-16.00<br>Νωρίς το<br>οπόγευμα | 16.00-20.00<br>Αργά το<br>απόγευμο | 20.00-23.00<br>Bpildu | 23.00-01<br>Négra | .00    | *       |
| 18/06/2008                        |   |                         | 110                              |                                     |                                    |                       |                   |        |         |
| 15/06/2008                        |   |                         | 113                              |                                     |                                    |                       |                   |        |         |
| 14/06/2008                        |   |                         | 05                               |                                     |                                    |                       |                   |        |         |
| 13/06/2008                        |   |                         | 72                               |                                     |                                    |                       |                   |        |         |
| 11/06/2008                        |   | 155                     |                                  | 35                                  |                                    | 141                   |                   |        |         |
| 10/06/2008                        |   |                         | 99                               |                                     |                                    |                       |                   |        |         |
| 09/06/2008                        |   | 139                     |                                  |                                     | 78                                 |                       |                   |        |         |
|                                   | - |                         |                                  |                                     |                                    |                       |                   |        | 1       |
| Tunich ande.                      |   | 51                      | 40                               | 40                                  | 35                                 | 29                    | 43                |        |         |
| Méroc                             |   | 203                     | 102                              | 86                                  | 93                                 | 136                   | 119               |        |         |
| An energy employed                |   | 56                      | 33                               | 14                                  | 5                                  | 14                    | 12                | -      |         |

Στο πάνω μέρος της σελίδας μπορούν να διαβαστούν το άνω και κάτω όριο, η τυπική απόκλιση, η μέση τιμή και ο αριθμός των αποτελεσμάτων. Πάντα σε αυτό το μέρος της σελίδας είναι δυνατή η ρύθμιση δύο ημερομηνιών που επιτρέπουν τον καθορισμό ενός χρονικού διαστήματος: Τα αποτελέσματα που αναφέρονται στο ημερολόγιο πρέπει να αναφέρονται σε αυτό το διάστημα.

Το ημερολόγιο μπορεί να παρουσιάζεται με δύο διαφορετικούς τρόπους ανάλογα με το αν έχει επιλεγεί ή όχι το πεδίο

"συμπίεση". Για να λάβετε το ημερολόγιο ανάλογα με το όσα ρυθμίστηκαν είναι απαραίτητο να επιλεγεί η εικόνα 📡

που βρίσκεται στη ράβδο λειτουργίας στο κάτω μέρος της σελίδας. Δίπλα βρίσκεται η εικόνα του επιτρέπει την εκτύπωση του ημερολογίου.

Το ημερολόγιο βρίσκεται στο κεντρικό μέρος της σελίδας. Στην πρώτη στήλη αναφέρονται οι ημερομηνίες στις οποίες έγιναν οι εξετάσεις γλυκαιμίας. Υπάρχουν κατόπιν άλλες έξι στήλες, καθεμία για μια περίοδο. Αν οι περίοδοι στις οποίες υποδιαιρείται η ημέρα του ασθενούς είναι πάνω από έξι, φαίνονται πάντα μόνο έξι περίοδοι, οι άλλες είναι δυνατόν να

εμφανιστούν χάρη στις δύο εικόνες 🕪 που βρίσκονται μία δεξιά και μία αριστερά της επικεφαλίδας των στηλών των περιόδων.

Αν το ημερολόγιο είναι σε συμπιεσμένη μορφή για κάθε ημέρα που υπάρχει στην πρώτη στήλη και για κάθε περίοδο αναφέρεται ο αριθμητικός μέσος όλων των αποτελεσμάτων εκείνης της ημέρας που ανήκουν σε εκείνη την περίοδο.

| Ημερομηνία | 4 | 01.00-08.00<br>Νηστείας | 08.00-13.00<br>Преі | 13.00-16.00<br>Νωρίς το<br>απόγευρα | 16.00-20.00<br>Αργά το<br>απόγευμα | 20.00-23.00<br>Bpāðu | 23.00-01.00<br>Núgta                                 | Þ |   |
|------------|---|-------------------------|---------------------|-------------------------------------|------------------------------------|----------------------|------------------------------------------------------|---|---|
| 18/06/2008 |   |                         | 110                 |                                     |                                    |                      |                                                      |   | ^ |
| 15/06/2008 |   |                         | 113                 |                                     |                                    |                      |                                                      |   |   |
| 14/06/2008 |   |                         | 85                  |                                     |                                    |                      |                                                      |   |   |
| 13/06/2008 |   |                         | 72                  |                                     |                                    |                      |                                                      |   |   |
| 11/06/2008 |   | 155                     |                     | 35                                  |                                    | 141                  |                                                      |   |   |
| 10/06/2008 |   |                         | 99                  |                                     |                                    |                      |                                                      |   |   |
| 09/06/2008 |   | 139                     |                     |                                     | 78                                 |                      | - n- n- 1- X- 1- 1- 1- 1- 1- 1- 1- 1- 1- 1- 1- 1- 1- |   | ~ |
|            |   |                         |                     |                                     |                                    |                      |                                                      |   |   |

Αν αντίθετα, το ημερολόγιο είναι σε μη συμπιεσμένη μορφή, αναγράφονται τα μεμονωμένα αποτελέσματα. Αυτό έχει ως αποτέλεσμα ότι στην στήλη των ημερομηνιών η ίδια ημερομηνία να εμφανίζεται πάνω από μια φορά.

| Ημερομηνία | ٩ | 01.00-08.00<br>Νηστείας | 08.00-13.00<br>Преі | 13.00-16.00<br>Nepic to<br>anoycupa | 16.00-20.00<br>Αργά το<br>απόγευμα | 20.00-23.00<br>Bpāðu | 23.00-01.00<br>Núχτα | Þ |   |
|------------|---|-------------------------|---------------------|-------------------------------------|------------------------------------|----------------------|----------------------|---|---|
| 18/06/2008 |   |                         | 110                 |                                     |                                    |                      |                      |   | ^ |
| 15/06/2008 |   |                         | 113                 |                                     |                                    |                      |                      |   | - |
| 14/06/2008 |   |                         | 85                  |                                     |                                    |                      |                      |   |   |
| 13/06/2008 |   |                         | 72                  |                                     |                                    |                      |                      |   |   |
| 11/06/2008 |   |                         |                     |                                     |                                    | 141                  |                      |   |   |
| 11/06/2008 |   |                         |                     | 35                                  |                                    |                      |                      |   |   |
| 11/06/2008 |   | 155                     |                     |                                     |                                    |                      |                      |   | ~ |

Ανεξάρτητα από την κατάσταση του ημερολογίου, στο κάτω μέρος της σελίδας, αναγράφονται η τυπική απόκλιση, η μέση τιμή και ο αριθμός των αποτελεσμάτων για κάθε περίοδο της ημέρας που αναγράφεται στο ημερολόγιο.

### Ποιοτικός έλεγχος

Αυτό το στοιχείο του μενού επιτρέπει την απεικόνιση και τον χειρισμό των πληροφοριών σχετικά με τους ποιοτικούς ελέγχους.

| r kı    | ncanglia (mg/a                                     | 4I)                                  |                        |                                                                 |   |                           | iona anonakaopina                                                                                                    | и Ниграда́ую апотаλеора́ти                                                                         | ν Ποιοτικός έλεγχος     |
|---------|----------------------------------------------------|--------------------------------------|------------------------|-----------------------------------------------------------------|---|---------------------------|----------------------------------------------------------------------------------------------------|----------------------------------------------------------------------------------------------------|-------------------------|
| He<br>b | πρητής<br>Ημερομηγεία<br>(09/06/2008<br>09/06/2008 | hos<br>Sps<br>[14.43.40]<br>14.42.19 | Anori Leopu<br>89<br>3 | Apribuido otopóc<br>Nerrapartic<br>GULCOCARD G+<br>GLUCOCARD G+ | 4 | Túnoç<br>Normal<br>Normal | Ημερομηνία           Όρα           Αποτέλεσμα           Μετροτής           Αρθμός           τους           Τύπος           Παρτίδα           Ελάχτμή           Σχόλιο | 09/06/2008<br>24.43.40<br>89<br>GLUCOCARD G+<br>9071203<br>4<br>Normal<br>54 Anjčn<br>22 Mily. rud | <u>52/12/2008</u><br>56 |
| 1       |                                                    |                                      |                        | 0 8                                                             |   | 2                         |                                                                                                    | 1                                                                                                  |                         |

Το αριστερό μέρος της σελίδας καταλαμβάνεται από τον κατάλογο των ποιοτικών ελέγχων του επιλεγμένου ασθενούς, το όνομα του οποίου αναφέρεται στα αριστερά ακριβώς κάτω από το μενού λειτουργιών.

Με κόκκινο υποδεικνύονται οι ποιοτικοί έλεγχοι, η τιμή των οποίων είναι ανώτερη από το άνω όριο, ενώ με μπλε εκείνοι που η τιμή τους είναι κατώτερη από το κάτω όριο. Με λευκό υποδεικνύονται οι έλεγχοι με τιμή που κυμαίνεται μεταξύ κάτω και άνω ορίου. Η τιμή των δύο ορίων υποδεικνύεται στο δεξί μέρος της σελίδας όπου είναι δυνατόν να συμβουλευτείτε όλες τις λεπτομέρειες του ποιοτικού ελέγχου που έχει επιλεγεί στον κατάλογο. Ο επιλεγμένος έλεγχος επισημαίνεται από όλη τη γραμμή χρωματισμένη: κόκκινη αν το αποτέλεσμα είναι υψηλότερο από το άνω όριο, μπλε αν είναι κατώτερο από το κάτω όριο, πράσινο αν το αποτέλεσμα περιλαμβάνεται μεταξύ κάτω και άνω ορίου.

Ο κατάλογος των ελέγχων επηρεάζεται από τα όσα τίθενται από το φίλτρο (άνω αριστερά) που περιορίζει τα συμπεριλαμβανόμενα δεδομένα μόνο σε αυτά που ικανοποιούν τα απαιτούμενα χαρακτηριστικά. Για παράδειγμα, είναι δυνατόν να περιοριστεί ο κατάλογος ελέγχων ενός συγκεκριμένου οργάνου προσδιορίζοντας τον τύπο και τον αριθμό σειράς.

Κάτω αριστερά στη σελίδα αναγράφεται ο αριθμός των αποτελεσμάτων που υπάρχουν στον κατάλογο.

Κάτω στη σελίδα βρίσκεται η ράβδος λειτουργιών που, από αριστερά προς τα δεξιά, επιτρέπει την

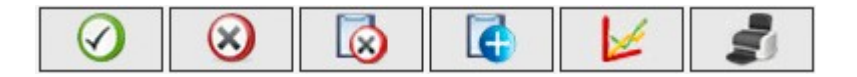

- Επιβεβαίωση της τρέχουσας τροποποίησης ή εισαγωγής
- Ακύρωση του επιλεγμένου ελέγχου ποιότητας, μετά από επιβεβαίωση
- Ακύρωση όλων των ελέγχων ποιότητας που υπάρχουν στον κατάλογο, μετά από επιβεβαίωση
- Εισαγωγή ενός νέου ελέγχου ποιότητας
- Απεικόνιση του γραφήματος ελέγχων ποιότητας. Το γράφημα μπορεί να κατασκευαστεί μόνο όταν οι έλεγχοι ποιότητας στον κατάλογο αναφέρονται σε ορισμένο όργανο δηλ. άνω αριστερά στη σελίδα έχει επιλεγεί ένα όργανο και ένας συγκεκριμένος αριθμός σειράς. Το γράφημα εμφανίζεται ως αναδυόμενο παράθυρο.

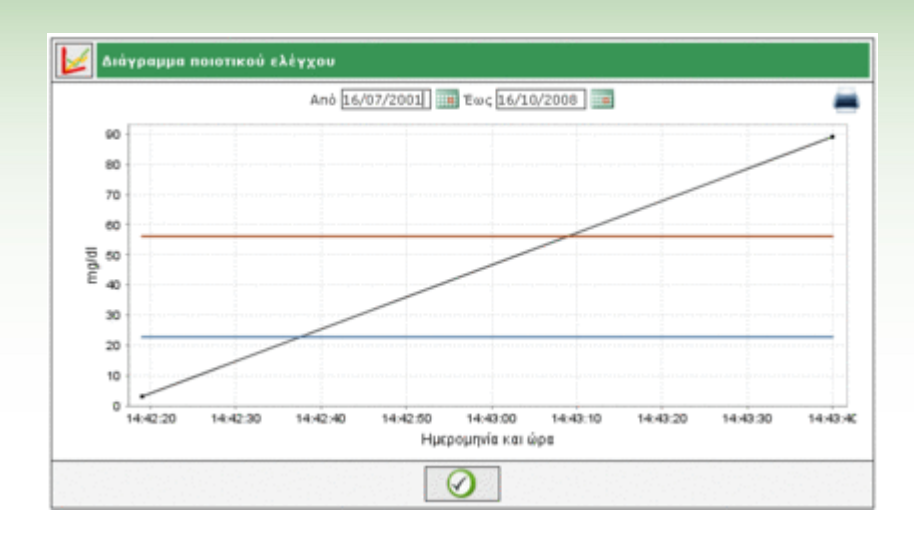

Ψηλά στο αναδυόμενο παράθυρο υπάρχουν οι δύο ημερομηνίες που καθορίζουν το χρονικό διάστημα στο οποίο πρέπει να ανήκουν οι έλεγχοι ποιότητας που λαμβάνονται υπόψη για την υλοποίηση του γραφήματος. Αρχικά οι δύο ημερομηνίες καθορίζουν ένα χρονικό διάστημα που αντιστοιχεί στους τελευταίους τρεις μήνες.

Αυτές οι ημερομηνίες πρέπει να ποικίλλουν και το νέο γράφημα λαμβάνεται επιλέγοντας την εικόνα 💴 που

βρίσκεται χαμηλά στο αναδυόμενο παράθυρο. Πάνω δεξιά βρίσκεται η εικόνα 💻 που, αν επιλεγεί, επιτρέπει την εκτύπωση του γραφήματος.

Εκτύπωση του καταλόγου των ποιοτικών ελέγχων

### Report (Avaφopå)

Αυτή η λειτουργία επιτρέπει το να υλοποιήσετε γραφήματα από τα δεδομένα της γλυκαιμίας του ασθενούς, το όνομα του οποίου αναφέρεται αριστερά ακριβώς κάτω από το μενού λειτουργιών.

Η σελίδα έχει στο εσωτερικό της ένα υπομενού (δεξιά της πράσινης ζώνης επάνω) που επιτρέπει την επιλογή του επιθυμητού τύπου γραφήματος.

### Γραμμικό γράφημα

Επιλέγοντας αυτό το στοιχείο του μενού μπορείτε να συμβουλευτείτε τα αποτελέσματα της γλυκαιμίας που αναφέρονται σε ένα γραμμικό γράφημα.

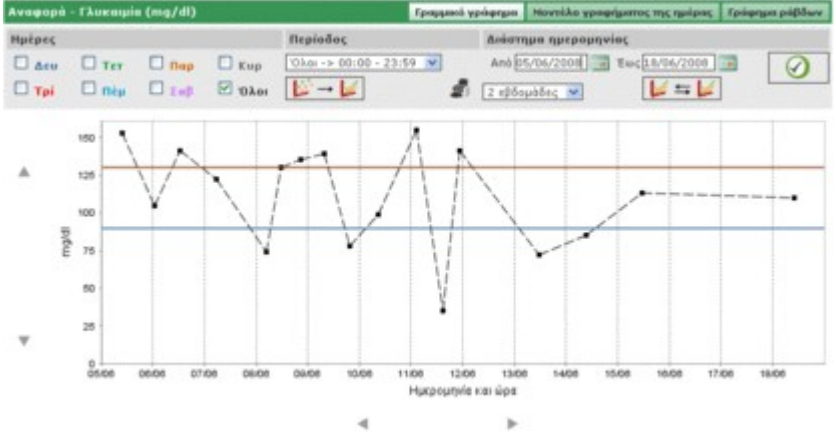

Στο γράφημα υπάρχουν πάντα δύο γραμμές, μία κόκκινου χρώματος που υποδεικνύει το υψηλό επίπεδο και μια μπλε χρώματος που υποδεικνύει το χαμηλό επίπεδο της γλυκαιμίας.

Εκ προεπιλογής, τα αποτελέσματα που αναγράφονται στο γράφημα είναι τα σχετικά με τις τελευταίες τριάντα ημέρες πριν από το τελευταίο αποτέλεσμα. Το χρονικό διάστημα στο οποίο ανήκουν τα δεδομένα μπορεί να αλλάξει αλλάζοντας τις ημερομηνίες που διακρίνονται από τις δύο ετικέτες "από" και "έως". Το χρονικό διάστημα μπορεί να μεταβληθεί και επιλέγοντας μια περίοδο σε εβδομάδες (πεδίο κάτω από το πεδίο "από").

Το χρονικό διάστημα που έχει επιλεγεί καθορίζει τον άξονα των τετμημένων του γραφήματος, στον οποίο θα αναφέρονται οι ημερομηνίες των ημερών που περιλαμβάνονται στην περίοδο. Ο άξονας των τεταγμένων αντίθετα θα καθορίζεται από την τιμή των αποτελεσμάτων της γλυκαιμίας. Αμφότεροι οι άξονες του γραφήματος μπορούν να μεταφερθούν χάρη στις εικόνες που βρίσκονται κάτω από τον άξονα των τετμημένων και τις εικόνες στα αριστερά του άξονα των τεταγμένων.

Από όλα τα αποτελέσματα της επιλεγμένης περιόδου είναι δυνατόν να συμπεριληφθεί στα γραφήματα ένα υποσύνολο. Για παράδειγμα μόνο εκείνα που ανήκουν σε μια δεδομένη περίοδο στην οποία υποδιαιρείται το χρονικό διάστημα μιας ημέρας (πεδίο "περίοδος").

Εκ προεπιλογής τα αποτελέσματα αναγράφονται στο γράφημα με ένα σημείο μαύρου χρώματος. Τοποθετώντας το ποντίκι σε ένα από αυτά είναι δυνατή η ανάγνωση της ημέρας και ώρας στην οποία ανιχνεύτηκε το αποτέλεσμα εκτός από την τιμή του και τη μονάδα μέτρησης στην οποία εκφράζεται.

Από όλα τα αποτελέσματα είναι δυνατή η επισήμανση εκείνων που αναφέρονται σε μια συγκεκριμένη ημέρα της εβδομάδας. Για παράδειγμα, αν επιθυμείτε την επισήμανση όλων των αποτελεσμάτων της Δευτέρας είναι απαραίτητο να επιλέξετε το γκρι μέρος της ημέρας LUN

| Αναφορά | - Γλυκαιμία | a (mg/dl) |       |
|---------|-------------|-----------|-------|
| Ημέρες  |             |           |       |
| 🗹 Δευ   | 🔲 Τετ       | 🔲 Παρ     | 🗌 Кир |
| 🗆 трі   | 🔲 Πέμ       | 🔲 Σαβ     | Ολοι  |

και κατόπιν να επιλέξετε την εικόνα 🥙 που βρίσκεται δεξιά στη γκρι ζώνη της σελίδας. Έχουμε για παράδειγμα, το ακόλουθο γράφημα.

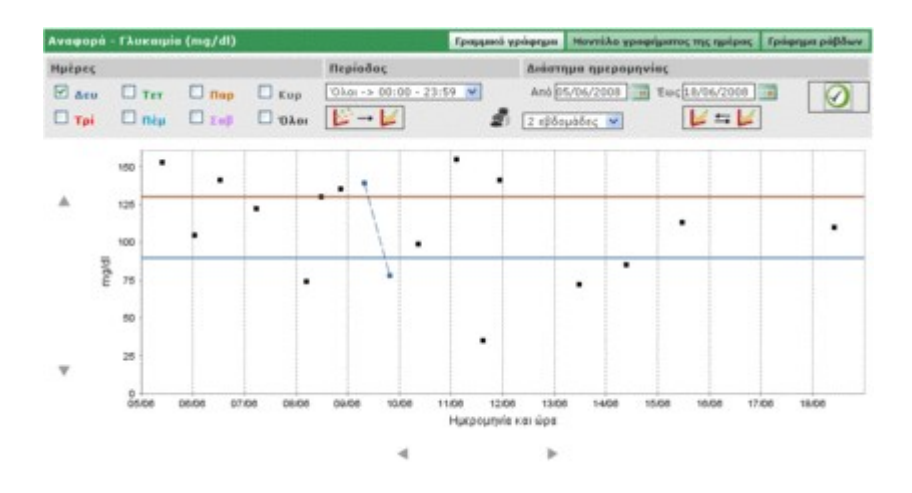

Σε αυτόν τον τύπο γραφήματος είναι δυνατόν να ενώσουμε τα υπάρχοντα σημεία με μια πολυγωνική γραμμή. Για να γίνει αυτό αρκεί να επιλέξετε την εικόνα 🕼 🖛 🕼.

Επιπλέον, είναι δυνατή η σύγκριση των δύο γραμμικών γραφημάτων που αναφέρονται σε δύο διαφορετικές χρονικές

περιόδους. Για τη λήψη των δύο γραφημάτων πρέπει να επιλέξετε την εικόνα 📂 🖘 📂: Στο αριστερό μέρος της γκρι ζώνης της σελίδας θα εμφανιστούν δύο άλλες ημερομηνίες στη θέση της περιόδου. Το δεύτερο γράφημα θα αναφέρεται στο χρονικό διάστημα που καθορίζεται από εκείνες τις δύο ημερομηνίες. Για να μπορέσετε να απεικονίσετε

τα δύο γραφήματα σε σύγκριση είναι απαραίτητο να επιλέξετε την εικόνα <sup>12</sup>λαμβάνοντας, για παράδειγμα, την επόμενη σελίδα

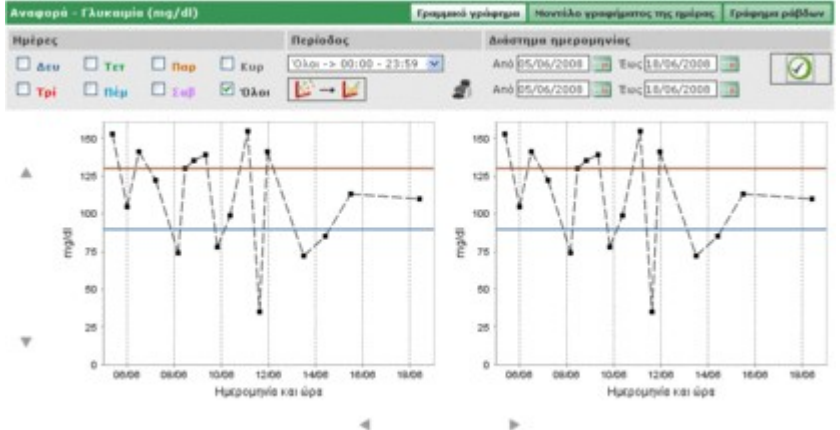

Οποιαδήποτε άλλη ρύθμιση επιλέγεται για τα γραφήματα σχετικά με ημέρες, διάστημα ωρών, ένωση σημείων, θα εφαρμοστεί σε αμφότερα τα γραφήματα.

Επιλέγοντας την εικόνα είναι δυνατή η λήψη μιας εκτύπωσης του γραφήματος ή των γραφημάτων που απεικονίζονται στη σελίδα.

### <u>Μοντέλο γραφήματος της ημέρας</u>

Επιλέγοντας αυτό το στοιχείο του μενού είναι δυνατόν να συμβουλευτείτε τα αποτελέσματα της γλυκαιμίας που αναφέρονται σε ένα γραμμικό γράφημα στο οποίο επισημαίνονται οι περίοδοι στις οποίες διαιρείται η ημέρα.

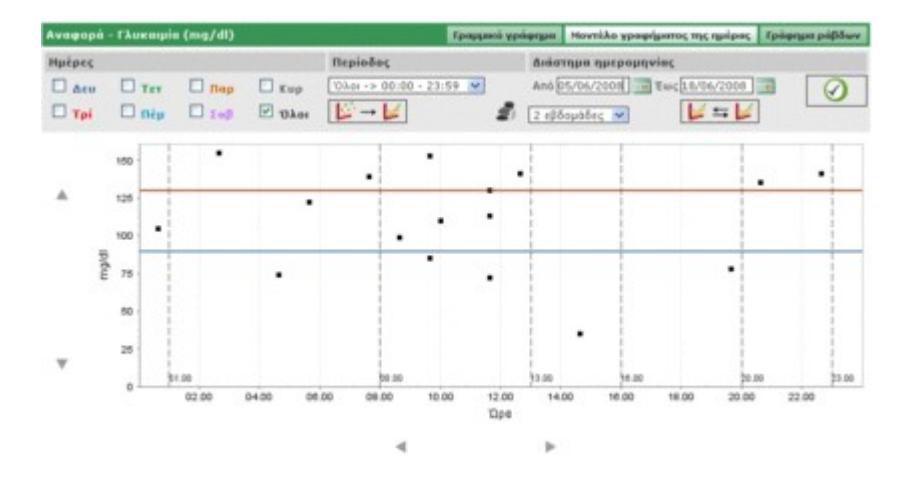

Στο γράφημα υπάρχουν πάντα δύο γραμμές, μία κόκκινου χρώματος που υποδεικνύει το υψηλό επίπεδο και μια μπλε χρώματος που υποδεικνύει το χαμηλό επίπεδο της γλυκαιμίας.

Ο άξονας των τετμημένων υποδεικνύει το χρονικό διάστημα των 24 ωρών. Σε αυτόν υποδεικνύονται τα ωράρια που καθορίζουν τις διάφορες περιόδους στις οποίες υποδιαιρείται μια ημέρα. Για το λόγο αυτό το γράφημα υποδιαιρείται σε κατακόρυφες ζώνες.

Ο άξονας των τεταγμένων αντίθετα θα καθορίζεται από την τιμή των αποτελεσμάτων της γλυκαιμίας. Χάρη στις εικόνες που βρίσκονται αριστερά του άξονα είναι δυνατόν να γίνει μετακίνησή του.

Εκ προεπιλογής, τα αποτελέσματα που αναγράφονται στο γράφημα είναι τα σχετικά με τις τελευταίες τριάντα ημέρες πριν από το τελευταίο αποτέλεσμα. Το χρονικό διάστημα στο οποίο ανήκουν τα δεδομένα μπορεί να αλλάξει αλλάζοντας τις ημερομηνίες που διακρίνονται από τις δύο ετικέτες "από" και "έως". Το χρονικό διάστημα μπορεί να μεταβληθεί και επιλέγοντας μια περίοδο σε εβδομάδες (πεδίο κάτω από το πεδίο "από").

Από όλα τα αποτελέσματα της επιλεγμένης περιόδου είναι δυνατόν να συμπεριληφθεί στα γραφήματα ένα υποσύνολο. Για παράδειγμα, μόνο εκείνα που ανήκουν σε μια δεδομένη περίοδο στην οποία υποδιαιρείται το χρονικό διάστημα μιας ημέρας (πεδίο "περίοδος").

Εκ προεπιλογής τα αποτελέσματα αναγράφονται στο γράφημα με ένα σημείο μαύρου χρώματος. Τοποθετώντας το ποντίκι σε ένα από αυτά είναι δυνατή η ανάγνωση της ημέρας και ώρας στην οποία ανιχνεύτηκε το αποτέλεσμα εκτός από την τιμή του και τη μονάδα μέτρησης στην οποία εκφράζεται.

Από όλα τα αποτελέσματα είναι δυνατή η επισήμανση εκείνων που αναφέρονται σε μια συγκεκριμένη ημέρα της εβδομάδας. Για παράδειγμα αν επιθυμείτε την επισήμανση όλων των αποτελεσμάτων της Δευτέρας είναι απαραίτητο να επιλέξετε το γκρι μέρος της ημέρας LUN

| Αναφορά | - Γλυκαιμία | ı (mg/dl) |       |
|---------|-------------|-----------|-------|
| Ημέρες  |             |           |       |
| 🗹 Δευ   | 🔲 Τετ       | 🔲 Παρ     | 🔲 Κυρ |
| 🗆 трі   | 🗌 Πέμ       | 🔲 Σαβ     | Ολοι  |

και κατόπιν να επιλέξετε την εικόνα 🖤 που βρίσκεται δεξιά στη γκρι ζώνη της σελίδας. Λαμβάνουμε, για παράδειγμα, το ακόλουθο γράφημα.

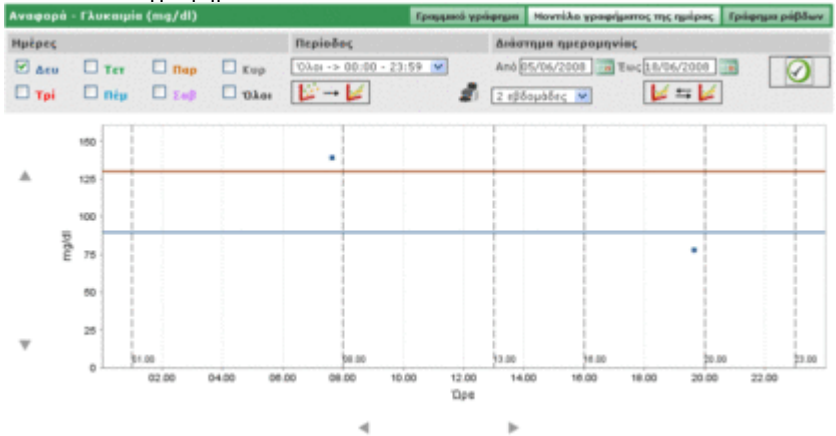

Σε αυτόν τον τύπο γραφήματος είναι δυνατόν να ενώσουμε τα υπάρχοντα σημεία με μια πολυγωνική γραμμή. Για να γίνει αυτό αρκεί να επιλέξετε

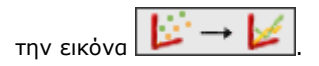

Επιπλέον, είναι δυνατή η σύγκριση των δύο γραμμικών γραφημάτων που αναφέρονται σε δύο διαφορετικές χρονικές

περιόδους. Για τη λήψη των δύο γραφημάτων πρέπει να επιλέξετε την εικόνα **το το το**: Στο αριστερό μέρος της γκρι ζώνης της σελίδας θα εμφανιστούν δύο άλλες ημερομηνίες στη θέση της περιόδου. Το δεύτερο γράφημα θα αναφέρεται στο χρονικό διάστημα που καθορίζεται από εκείνες τις δύο ημερομηνίες. Για να μπορέσετε να απεικονίσετε

τα δύο γραφήματα σε σύγκριση είναι απαραίτητο να επιλέξετε την εικόνα <sup>12</sup>λαμβάνοντας, για παράδειγμα, την επόμενη σελίδα

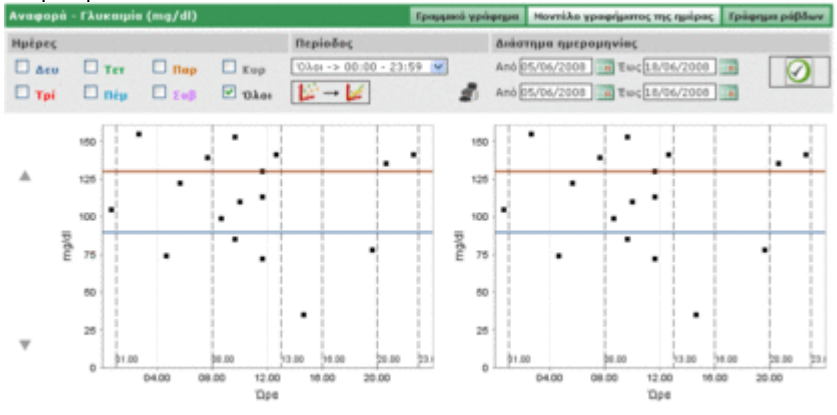

Οποιαδήποτε άλλη ρύθμιση επιλέγεται για τα γραφήματα σχετικά με ημέρες, διάστημα ωρών, ένωση σημείων, θα εφαρμοστεί σε αμφότερα τα γραφήματα.

Επιλέγοντας την εικόνα είναι δυνατή η λήψη μιας εκτύπωσης του γραφήματος ή των γραφημάτων που απεικονίζονται στη σελίδα.

### Γράφημα ράβδων

Επιλέγοντας αυτό το στοιχείο του μενού μπορείτε να συμβουλευτείτε τα αποτελέσματα της γλυκαιμίας που αναγράφονται σε ένα γράφημα ράβδων, μια ράβδο για κάθε ημέρα της εβδομάδας και σε ένα γράφημα σε μορφή πίτας.

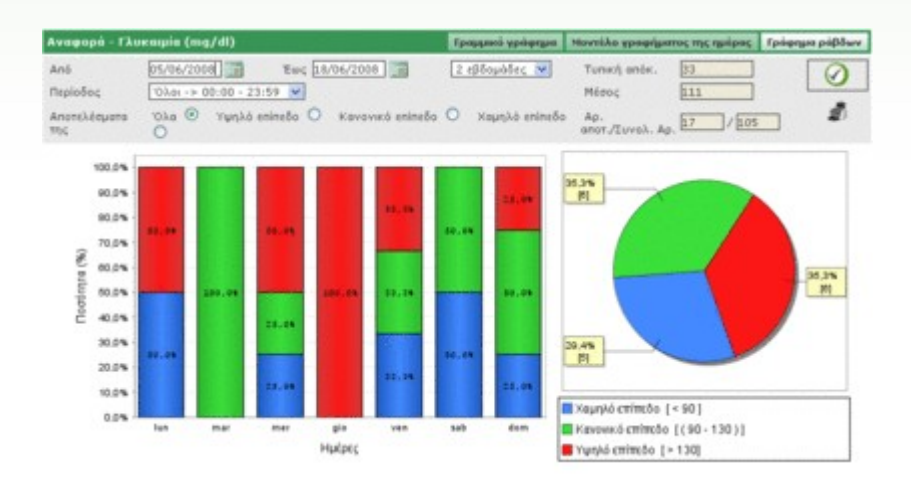

Εκ προεπιλογής, τα αποτελέσματα που αναγράφονται στο γράφημα είναι τα σχετικά με τις τελευταίες τριάντα ημέρες πριν από το τελευταίο αποτέλεσμα. Το χρονικό διάστημα στο οποίο ανήκουν τα δεδομένα μπορεί να αλλάξει αλλάζοντας τις ημερομηνίες που διακρίνονται από τις δύο ετικέτες "από" και "έως". Το χρονικό διάστημα μπορεί να μεταβληθεί και επιλέγοντας μια περίοδο σε εβδομάδες (πεδίο δεξιά από τις ημερομηνίες).

Από όλα τα αποτελέσματα της επιλεγμένης περιόδου είναι δυνατόν να συμπεριληφθεί στα γραφήματα ένα υποσύνολο. Για παράδειγμα μόνο εκείνα που ανήκουν σε μια δεδομένη περίοδο στην οποία υποδιαιρείται το χρονικό διάστημα της ημέρας (πεδίο "περίοδος"). Ή είναι δυνατόν να περιοριστούν τα γραφήματα μόνο στα αποτελέσματα που βρίσκονται πάνω από το άνω όριο, κάτω από το κάτω όριο ή περιλαμβάνονται ανάμεσα στο κάτω και άνω όριο (πεδίο "αποτελέσματα της").

Για να απεικονιστεί το γράφημα έτσι που να πληροί τις τελευταίες ρυθμίσεις είναι απαραίτητο να επιλεγεί η εικόνα που βρίσκεται δεξιά της γκρι ζώνης της σελίδας.

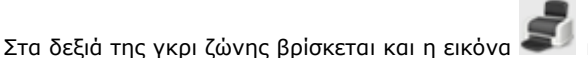

που επιτρέπει την εκτύπωση των γραφημάτων.

Στην γκρι ζώνη υποδεικνύεται εξάλλου ο μέσος όρος των αποτελεσμάτων και η τυπική τους απόκλιση, εκτός από τη σχέση μεταξύ όσων συμπεριλαμβάνονται στο γράφημα και του συνολικού τους αριθμού.

### Άλλα δεδομένα

Αυτή η λειτουργία επιτρέπει το χειρισμό των πληροφοριών που σχετίζονται με τα αναγνωριζόμενα από την εφαρμογή δεδομένα εκτός από την γλυκαιμία, το όνομα του οποίου αναφέρεται αριστερά ακριβώς κάτω από το μενού λειτουργιών. Η εφαρμογή αναγνωρίζει ως δεδομένα όλες εκείνες τις αναλύσεις που έχουν καταγραφεί σε διαμόρφωση – ανάλυση – ανάλυση.

|            |          |            |                 | 12pa           | 09.20.00   |
|------------|----------|------------|-----------------|----------------|------------|
| Ημερομηνία | Ακρώνυμο | Αποτέλεσμα | Μανάδα μέτρησης | 6400pevo       | Thuxoque ~ |
| 11/08/2008 | CRE      | 0.8        | mg/dl           | Anontheopo     | 0.0        |
| 11/08/2008 | CRE      | 1.1        | mg/dl           | Υψηλό επίπεδο  | 1.2        |
| 11/08/2008 | CRE      | 1.5        | mg/dl           | Χαμηλό enineão | 0.5        |
| 11/08/2008 | CRE      | 0.5        | mg/dl           | Αγνόησε        | 0.0        |
| 11/08/2008 | MON      | 10         | %               | P. Day         |            |
| 11/08/2008 | MON      | 4          | 76              | 130440         |            |
|            |          |            |                 |                |            |
|            |          |            |                 |                |            |

Το αριστερό μέρος της σελίδας καταλαμβάνεται σχεδόν ολόκληρο από τον κατάλογο των αποτελεσμάτων των δεδομένων για καθένα από τα οποία αναγράφονται μόνο η ημερομηνία, η επιγραφή του δεδομένου, το αποτέλεσμα και η μονάδα μέτρησης στην οποία εκφράζεται. Τα αποτελέσματα των διαφόρων δεδομένων μπορούν να επισημαίνονται με κόκκινο ή μπλε. Κόκκινο αν το αποτέλεσμα είναι υψηλότερο από το άνω όριο που προβλέπεται για το δεδομένο, μπλε αν είναι κατώτερο από το κάτω όριο που προβλέπεται για το δεδομένο.

Ο κατάλογος επηρεάζεται από τα όσα τίθενται στο φίλτρο (άνω αριστερά) που περιορίζει τα συμπεριλαμβανόμενα δεδομένα μόνο σε αυτά που ικανοποιούν τα απαιτούμενα χαρακτηριστικά. Για παράδειγμα, είναι δυνατός ο περιορισμός του καταλόγου αποτελεσμάτων ενός μόνο τύπου δεδομένων που επιλέγεται στο πεδίο δεδομένο του φίλτρου. Σε αυτήν την περίπτωση, αμέσως κάτω από το δεδομένο, θα εμφανιστούν δύο πεδία που υποδεικνύουν αντίστοιχα το ελάχιστο και το μέγιστο όριο σχετικά με το επιλεχθέν δεδομένο.

| rol/man<br>pykó eninedo  | 1.2             | ] Δεδομένο<br>Χαμηλό επίπ | Durayia M               | Миероџлучја<br>Фра | 11/08/2008 |
|--------------------------|-----------------|---------------------------|-------------------------|--------------------|------------|
| Нисроицуія<br>11/08/2008 | Axpŵvupo<br>CRE | Αποτέλεσμα<br>0.8         | Μονάδα μέτρησης<br>mg/d | Anorékegya         | D.8        |
| 11/08/2008               | CRE             | 1.1                       | mg/dl                   | Υψηλό enineδo      | 1.2        |
| ▶ 11/08/2008             | CRE             | 1.5                       | mg/dl                   | Χαμηλό επίπεδο     | 0.5        |
| ▶ 11/08/2008             | CRE             | 0.5                       | mg/dl                   | Αγνόησε            | 00 ¥       |
|                          |                 |                           |                         |                    |            |
|                          |                 |                           | 4                       | 1                  |            |
|                          |                 | 0                         | 8 6 6                   | 4 2                | 1          |

Στο φίλτρο υπάρχει ένα δεύτερο πεδίο στο οποίο μπορεί να εισαχθεί μια αλληλουχία χαρακτήρων. Σε αυτήν την περίπτωση στον κατάλογο θα συμπεριληφθούν μόνο τα δεδομένα που έχουν στην επιγραφή τους την εισαχθείσα αλληλουχία χαρακτήρων.

Κάτω αριστερά στη σελίδα αναγράφεται ο αριθμός των αποτελεσμάτων που υπάρχουν στον κατάλογο.

Στο δεξιό μέρος της σελίδας αναγράφονται αντίθετα όλες οι πληροφορίες που σχετίζονται με το αποτέλεσμα που επιλέχθηκε στον κατάλογο που είναι επισημασμένο με μια χρωματισμένη γραμμή: Κόκκινη αν το αποτέλεσμα είναι υψηλότερο από το άνω όριο, μπλε αν είναι κατώτερο από το κάτω όριο, πράσινο αν το αποτέλεσμα περιλαμβάνεται μεταξύ κάτω και άνω ορίου.

Για να επιλέξετε ένα αποτέλεσμα αρκεί να επιλέξετε την εικόνα και βρίσκεται στην αρχή της αντίστοιχης σειράς. Το κάτω μέρος της σελίδας καταλαμβάνεται από μια ράβδο λειτουργιών που, από αριστερά προς τα δεξιά, επιτρέπουν την

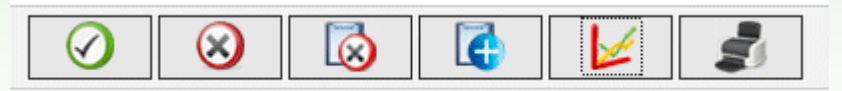

- Επιβεβαίωση της τρέχουσας τροποποίησης ή εισαγωγής
- Ακύρωση του επιλεγμένου αποτελέσματος, μετά από επιβεβαίωση
- Ακύρωση όλων των αποτελεσμάτων, μετά από επιβεβαίωση
- Εισάγετε ένα νέο αποτέλεσμα
- Απεικόνιση ενός γραφικού των αποτελεσμάτων που σχετίζονται με το χρονικό διάστημα που προσδιορίζεται υποδεικνύοντας τις δύο ημερομηνίες στο αναδυόμενο παράθυρο που ανοίγει επιλέγοντας την εικόνα

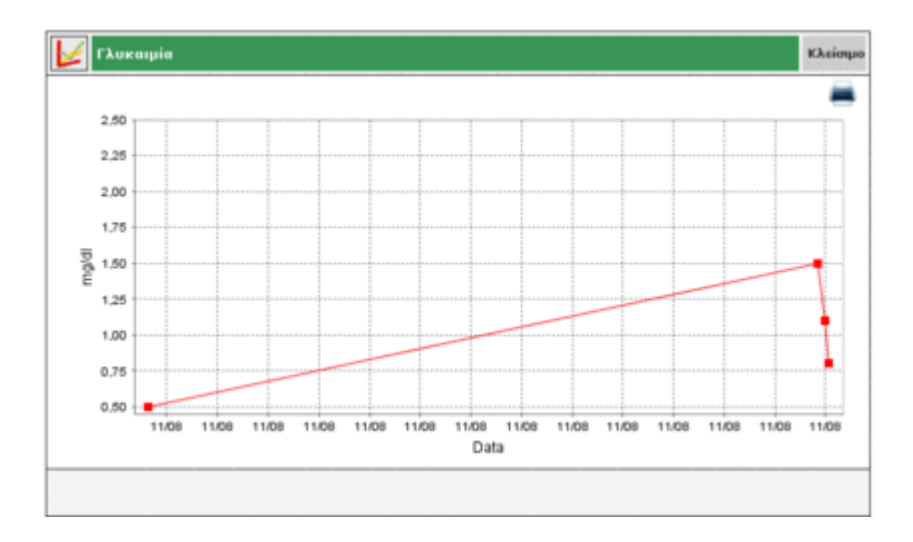

Το γράφημα μπορεί να απεικονιστεί μόνο αν στον κατάλογο υπάρχουν αποτελέσματα ενός μόνο τύπου δεδομένου

Εκτύπωση του καταλόγου αποτελεσμάτων

### Διαμόρφωση

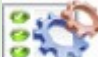

Η διαμόρφωση δεν αποτελεί μέρος των κλασικών λειτουργιών: Αποτελεί περιοχή εφαρμογής από την οποία είναι δυνατός ο χειρισμός μερικών πληροφοριών που καθίστανται απαραίτητες για τη σωστή χρήση και λειτουργία των καθαυτώ λειτουργιών της εφαρμογής.

Οι διαχειριζόμενες πληροφορίες υποδιαιρούνται σε τέσσερις ομάδες:

- ανάλυση
- ασθενής
- χρονικοί προσδιορισμοί
- σύστημα

### Ανάλυση

Η ενότητα "Ανάλυση" της περιοχής διαμόρφωσης έχει στο εσωτερικό της δύο στοιχεία του μενού "μονάδα μέτρησης" και "Ανάλυση".

| Διορόρφωση          |          | Avakónu; | Aathevijs | Συμβάντα και χρονοδιαγράμματα | Lörmgen |
|---------------------|----------|----------|-----------|-------------------------------|---------|
| Mandata advectore   | Amabian  |          |           |                               |         |
| Provide a perphetic | www.ooch |          |           |                               |         |

#### Μονάδα μέτρησης

Στη 'μονάδα μέτρησης' γίνεται ο χειρισμός των μονάδων μέτρησης, στις οποίες εκφράζονται τα αποτελέσματα των διαφόρων αναλύσεων.

|           |          | 1 |
|-----------|----------|---|
| Περιγραφή |          |   |
| mg/di     |          |   |
| ULAL.     | 8        | 0 |
| mg/mg     | 8        |   |
| mmal/1    |          |   |
| IV        | 2        | 0 |
| mm Hg     | 8        | 0 |
| DT5       | 2        | 0 |
| p/dl      | <u>a</u> | 0 |
|           | 8        |   |
| mi        | 8        |   |
|           |          |   |
|           |          |   |

Οι ήδη καταγεγραμμένες μονάδες μέτρησης αναφέρονται μια ανά γραμμή σε έναν κατάλογο. Πλάι στην περιγραφή τους βρίσκονται δύο κουμπιά. Η επιλογή της εικόνας προκαλεί την ακύρωση, αν επιβεβαιωθεί, της μονάδας μέτρησης, ενώ η εικόνα επιτρέπει την τροποποίηση της περιγραφής της μονάδας μέτρησης.

Σε τροποποίηση, οι εικόνες στο τέλος της γραμμής χρειάζονται αντίστοιχα για την επιβεβαίωση 💴 και ακύρωση της τροποποίησης.

Πάνω δεξιά βρίσκεται η εικόνα 💷 που αν επιλεγεί, επιτρέπει την εισαγωγή μιας νέας μονάδας μέτρησης. Οι εικόνες στο τέλος της γραμμής έχουν την ίδια χρησιμότητα όπως σε φάση τροποποίησης.

Μεταξύ όλων των μονάδων μέτρησης εξαιρούνται οι mg/dl και mmol/l που πρέπει να είναι πάντα διαθέσιμες. Αυτές υπάρχουν ήδη από την εγκατάσταση της εφαρμογής, δεν μπορούν να τροποποιηθούν ή να ακυρωθούν.

#### <u>Ανάλυση</u>

Στην "Ανάλυση" διαμορφώνονται οι αναλύσεις που είναι επιθυμητό να χειριστεί η εφαρμογή.

| CRE         Pixeragula         mg/dl         Reprepaph         Fixeragula           MON         Mever/image         %         Trinoc anorek/equance         Apriliante         Montage         %           EMO         Priveragula         mg/dl         Montage         %         Montage         %           GE3C         Priveragula         mg/dl         decešiela         5         1         1           Vanda visiona         mg/dl         decešiela         5         1         1         1           Vanda visiona         p.0         Signature         0.0         Signature         0.0         1                                                                                                    | Filewasula     mg/dl     Reprepaph     Filewasula       Movan/mapa     %     Tútno, anorte/klepuatoc,     Aprilummed, with       Pilewasula     mg/dl     Mováda u/tentenc,     mg/dl       Pilewasula     mg/dl     Mováda u/tentenc,     mg/dl       Pilewasula     mg/dl     Tútno, anorte/klepuatoc,     Aprilummed,       Pilewasula     mg/dl     Mováda u/tentenc,     mg/dl       Pilewasula     mg/dl     Tútno, anorte/klepuatoc,     D       Pilewasula     mg/dl     Tútno, anorte/klepuatoc,     D       Pilewasula     mg/dl     Tútno, anorte/klepuatoc,     D       Pilewasula     mg/dl     Tútno, anorte/klepuatoc,     D       Pilewasula     mg/dl     Tútno, anorte/klepuatoc,     D       Pilewasula     mg/dl     Tútno, anorte/klepuatoc,     D       Pilewasula     mg/dl     Tútno, anorte/klepuatoc,     D       Pilewasula     Engenductor,     D     D       Pilewasula     Engenductor,     D     D       Pilewasula     Engenductor,     D     D       Pilewasula     Engenductor,     D     D       Pilewasula     Engenductor,     D     D                                                                        | Акреторо | Περιγραφή                  | Νονάδα μέτρησης | Ακρώνυμο                     | CRE        |
|----------------------------------------------------------------------------------------------------|----------------------------------------------------------------------------------------------------|----------|----------------------------|-----------------|------------------------------|------------|
| MON         Μονακύπτερα         %         Τύπος αποτελέσματος         Αριθμητικό            EMO         Γλυκοξυλιωμένη αμοσφαιρίνη         %         Μονάδα μέτρησης         mg/dl         Mg/dl         Mg/dl <td>Мечанійтвря         %         Ти́пос апотеλівциатос         Арлвидтисії мі           Гілинаўцілицічну ациаларавнічну         %         Мачаба μітрярярс         mg/dl           Гілинаўцілиці         mg/dl         Ósecalēmà         3.           Гілинаўція         mg/dl         Ósecalēmà         3.           Гілинаўція         то́то укайциатос         0.5           Гілинаўція         Паралаўцая сарабицая         1.2           Гілинаўцаятос         0.5         Паралаўцая           Гілинаўцаятос         0.0         Еппараліцьку           Гілинаўцаятос         1.2         Украда           Украда         Паралаўцая         1.2           Украда         Паралаўцая         1.2           Украда         Паралаўцая         1.2           Украда         Паралаўцая         1.2           Украда         Паралаўцая         1.2           Украда         Тараларацая         1.2           Украда         Параларацика         1.2           Украда         Параларацая         1.2           Украда         Параларацая         1.2           Украда         Параларацая         1.2           Украда         1.2         1.2</td> <td>CRE</td> <td>Diveragila</td> <td>mg/dl</td> <td>Περιγραφή</td> <td>Nukauja</td> | Мечанійтвря         %         Ти́пос апотеλівциатос         Арлвидтисії мі           Гілинаўцілицічну ациаларавнічну         %         Мачаба μітрярярс         mg/dl           Гілинаўцілиці         mg/dl         Ósecalēmà         3.           Гілинаўція         mg/dl         Ósecalēmà         3.           Гілинаўція         то́то укайциатос         0.5           Гілинаўція         Паралаўцая сарабицая         1.2           Гілинаўцаятос         0.5         Паралаўцая           Гілинаўцаятос         0.0         Еппараліцьку           Гілинаўцаятос         1.2         Украда           Украда         Паралаўцая         1.2           Украда         Паралаўцая         1.2           Украда         Паралаўцая         1.2           Украда         Паралаўцая         1.2           Украда         Паралаўцая         1.2           Украда         Тараларацая         1.2           Украда         Параларацика         1.2           Украда         Параларацая         1.2           Украда         Параларацая         1.2           Украда         Параларацая         1.2           Украда         1.2         1.2 | CRE      | Diveragila                 | mg/dl           | Περιγραφή                    | Nukauja    |
| EMO PouraQuizeupinn ayuoapeupinn % Moreidia pérpenanc mg/di<br>GLIC Pouraquia mg/di dereidieri<br>L.2.<br>Xayahà enimidio 0.5.<br>Ripo nou résiguro 0.0.<br>Enngenayuron Na w                                                                                                    | Γλοκοζυλουμένη αμοσφασμένη     %     Mováša μέτρισης     mg/dl Mováša μέτρισης       Γλοκοζυλουμένη αμοσφασμένη     %     Δεκαδικά     3       Γλοκοζυλουμένη     γ     Δεκαδικά     3       Γλοκοζυλουμένη     %     Δεκαδικά     3       Γροτου γκόμαπος     0.5     7       Γροτου γκόμαπος     0.0     8       Γχόλιο     Γχόλιο                                                                                                    | MON      | Мечекитера                 | 96              | Τύπος αποτελέσματος          | Αριθμητικό |
| <ul> <li>GLIC Pixeragula mg/dl Δεκοδικά <u>h</u></li> <li>Yupiká eninzőo <u>1.2</u></li> <li>Xaupiká eninzőo <u>0.5</u></li> <li>Προ του γεύματος <u>0.0</u></li> <li>Επηρεπόμενη τοσποιότρη το τοποιότρη</li> </ul>                                                                                                    | Πλοκαφιία     mg/dl     Δεκαδικά       Υψηλό επίπεδο     1.2       Χομηλά επίπεδο     0.5       Προ του γκόματος     0.0       Επαρολομική     Τρο του γκόματος       Σχάλιο     Τχάλιο                                                                                                    | EMO      | Γλυκοξυλιωμένη αφοσφαιρίνη | %               | Μονάδο μέτρησης              | mg/dl 💌    |
| Υψηλό επίπεδο         1.2           Χομηλό επίπεδο         0.5           Προ του γεόματος         0.0           Επηφεσόμενος         Να                                                                                                    | Υψηλά enineδο <u>1.2</u><br>Χαμηλά enineδα <u>0.5</u><br>Προ του γτάματος <u>0.0</u><br>Επητρισμμένη<br>τροποιοίηση<br>Σχέλυο                                                                                                    | GLIC     | Γλυκαιμία                  | mg/dl           | Δεκοδικά                     | 1          |
| Харада еліпеба<br>Про тор уебритос<br>Епларладнича<br>тереперіона                                                                                                    | Χομηλά επίπεδο <u>D.5</u><br>Προ του γεύματος <u>D.0</u><br>Επομολοματος <u>D.0</u><br>Επομολοματος<br>Τχεδιο                                                                                                    |          |                            |                 | Yunλό enineδo                | 1.2        |
| Про тои унбритос ().0<br>Епланябники<br>треперании<br>Треперании<br>Трепе                                              | Προ του γεύματος ()<br>Επιπρεπόμενη<br>Τρεπεποίηση<br>Σχόλιο                                                                                                    |          |                            |                 | Χομηλό επίπεδο               | 0.5        |
| Enropenóyevoj Noi 📝                                                                                                    | Enimpendujevn Nici M<br>Tpenensijen<br>Tyšluo                                                                                                    |          |                            |                 | Προ του γεύματος             | 0.0        |
|                                                                                                    | T <sub>X</sub> éluo                                                                                                    |          |                            |                 | Enripenõµeviņ<br>Tpononalgaņ | Na 💌       |
| İyöke                                                                                                    |                                                                                                    |          |                            |                 | Ιχόλιο                       |            |
|                                                                                                    |                                                                                                    |          |                            |                 |                              |            |

Το αριστερό μέρος της σελίδας καταλαμβάνεται από έναν κατάλογο ήδη διαμορφωμένων αναλύσεων από τις οποίες αναφέρονται μόνο μερικές βασικές πληροφορίες. Η ανάλυση του καταλόγου που διακρίνεται από μια πράσινη γραμμή είναι επιλεγμένη και όλες οι πληροφορίες της αναφέρονται στο δεξί μέρος της ίδιας της σελίδας.

Αν επιθυμείτε να επιλέξετε μια διαφορετική ανάλυση αρκεί να επιλέξετε την εικόνα που βρίσκεται στην αρχή κάθε γραμμής στον κατάλογο.

Οι εικόνες στο κάτω μέρος της σελίδας επιτρέπουν αντίστοιχα την

🖊 Επιβεβαίωση της τροποποίησης των πληροφοριών της επιλεγμένης ανάλυσης ή της εισαγωγής

🥺 Αφαίρεση της επιλεγμένης ανάλυσης από τον κατάλογο μετά την επιβεβαίωση της ακύρωσης

**Ε**ισαγωγή νέας ανάλυσης

### <u>Ασθενής</u>

Η ενότητα "ασθενής" της περιοχής διαμόρφωσης έχει στο εσωτερικό της τρία στοιχεία του μενού με το όνομα "διαβήτης", "τύπος ινσουλίνης" και "θεραπεία".

| Διαβήτης Τύπος ινοαυλίνης Βεραπεία |  |
|------------------------------------|--|

#### Διαβήτης

Στο στοιχείο "διαβήτης" γίνεται ο χειρισμός των διαφόρων τύπων διαβήτη.

| Διαβήτης  | Τύπος ινσουλίνης | Ocpaneia |  |   | -   |
|-----------|------------------|----------|--|---|-----|
|           |                  |          |  |   | SQ. |
| Περιγραφή |                  |          |  |   |     |
| Tùnou 1   |                  |          |  | 2 | •   |
| Túnou 2   |                  |          |  | 8 | 0   |
| Άλλο      |                  |          |  | 2 | 0   |
|           |                  |          |  |   |     |
|           |                  |          |  |   |     |
|           |                  |          |  |   |     |
|           |                  |          |  |   |     |
|           |                  |          |  |   |     |
|           |                  |          |  |   |     |
|           |                  |          |  |   | -   |
| 151       |                  |          |  |   | 20  |
|           |                  |          |  |   |     |
|           |                  |          |  |   |     |

Οι ήδη καταγεγραμμένοι τύποι διαβήτη αναφέρονται ένας ανά γραμμή σε έναν κατάλογο. Πλάι στην περιγραφή τους

βρίσκονται δύο κουμπιά. Η επιλογή της εικόνας 🥺 προκαλεί την ακύρωση, αν επιβεβαιωθεί, του τύπου του διαβήτη, ενώ η εικόνα 🗹 επιτρέπει την τροποποίηση της περιγραφής του τύπου διαβήτη.

Σε τροποποίηση, οι εικόνες στο τέλος της γραμμής χρειάζονται αντίστοιχα για την επιβεβαίωση 🥢 και ακύρωση 💊

Πάνω δεξιά βρίσκεται η εικόνα 🚾 που αν επιλεγεί, επιτρέπει την εισαγωγή ενός νέου τύπου διαβήτη. Οι εικόνες στο τέλος της γραμμής έχουν την ίδια χρησιμότητα όπως σε φάση τροποποίησης.

#### Τύπος ινσουλίνης

Στο στοιχείο "τύπος ινσουλίνης" γίνεται ο χειρισμός των πληροφοριών που σχετίζονται με τους διάφορους τύπους ινσουλίνης.

| ampdud?            | Τυπος ιναθυλινης | Bepancia |   |     |    |
|--------------------|------------------|----------|---|-----|----|
|                    |                  |          |   | . 8 | C, |
| Περιγραφή          |                  |          |   |     | ^  |
| Glargina           |                  |          | 2 | 0   |    |
| Avduei{n 50\\:50   |                  |          | 2 | 0   |    |
| Ταχείας δρόσης     |                  |          | 2 | ۲   |    |
| Υπερταχείας δράσης |                  |          | 8 | 0   |    |
| Humolog/Novoraoid  |                  |          | 8 | 0   |    |
| NPH                |                  |          | 8 | 0   |    |
| Βραδείας δράσης    |                  |          | 0 | 0   |    |
| Avduer[n 10\\:90   |                  |          | 2 | 0   |    |
| Avduei(1 20\\:80   |                  |          | 2 | 0   |    |
| Ανόμειξη 30\\:70   |                  |          | 8 |     | E  |
| er                 |                  |          |   | 3   | ~  |

Η ομοιότητα της σελίδας με εκείνην του διαβήτη καθιστά όμοιες τις δυναμικές χρήσης της.

### <u>Θεραπεία</u>

Στο στοιχείο "θεραπεία" γίνεται ο χειρισμός των πληροφοριών που σχετίζονται με τις διάφορες θεραπείες για τον έλεγχο του διαβήτη.

| Διαβήτης        | Τύπος τνσουλίνης | Ocpancia |  |  |   |   |    |
|-----------------|------------------|----------|--|--|---|---|----|
|                 |                  |          |  |  |   | 5 | a  |
| Περιγραφή       |                  |          |  |  |   |   | 15 |
| <u>Alama</u>    |                  |          |  |  | 國 | 0 |    |
| WYYY OLLY       |                  |          |  |  | 2 |   |    |
| Acarbose        |                  |          |  |  | 2 | 0 |    |
| Άλλες θεραπείες |                  |          |  |  | 2 | ۲ |    |
| Arrovaviõra     |                  |          |  |  | 2 | 0 |    |
| Threeforec      |                  |          |  |  | 8 |   |    |
| Ινσουλίνη       |                  |          |  |  | 2 | ۲ |    |
| Σουλφονυλουρία  |                  |          |  |  | 2 | 0 |    |
|                 |                  |          |  |  |   |   |    |
|                 |                  |          |  |  |   |   |    |
|                 |                  |          |  |  |   |   |    |

Η ομοιότητα της σελίδας με εκείνην του διαβήτη καθιστά όμοιες και τις δυναμικές χρήσης τους.

### Χρονικοί προσδιορισμοί

Η ενότητα "Χρονικοί προσδιορισμοί" της περιοχής διαμόρφωσης έχει στο εσωτερικό της τρία στοιχεία του μενού με το όνομα "συμβάντα", "περίοδοι" και "διαστήματα".

| Συμβάντα Περίοδαι Διαστήματα | Διαμόρφωση |           |            | Avakóres; | Authority | Ιωμβάντα και χρονοδιαγράμματα | Liongas |
|------------------------------|------------|-----------|------------|-----------|-----------|-------------------------------|---------|
| collected according          | Tuulliere  | Broinām   | Διαστόματο |           |           |                               |         |
|                              | ropporta   | inchioner | manifpara  |           |           |                               |         |

#### <u>Συμβάντα</u>

Στο στοιχείο "συμβάντα" γίνεται ο χειρισμός των διαφόρων συμβάντων που μπορούν να συσχετιστούν με μια μέτρηση του διαβήτη.

| Περιγραφή         |               |     |
|-------------------|---------------|-----|
| Πρωινό            |               |     |
| Μεσημεριανό       |               |     |
| Αιμοληφία         |               |     |
| Allo              |               |     |
| γδατάνθρακες      |               |     |
| Housework         |               | 2 S |
| ovniad            |               |     |
| Σνακ ημέρας       |               |     |
| Ενέσεις ινσουλίνη | s             |     |
| Από του στύματος  | υπογλικοιμικά |     |
| Repineros         |               |     |
|                   |               |     |

Τα ήδη καταγεγραμμένα συμβάντα αναφέρονται ένα ανά γραμμή σε έναν κατάλογο. Πλάι στην περιγραφή τους

βρίσκονται δύο κουμπιά. Η επιλογή της εικόνας 🥙 προκαλεί την ακύρωση, αν επιβεβαιωθεί, του συμβάντος, ενώ η εικόνα 🗹 επιτρέπει την τροποποίηση της περιγραφής του συμβάντος.

Σε τροποποίηση, οι εικόνες στο τέλος της γραμμής χρειάζονται αντίστοιχα για την επιβεβαίωση 🥙 και ακύρωση 🕚 της τροποποίησης.

Πάνω δεξιά βρίσκεται η εικόνα 💷 που, αν επιλεγεί, επιτρέπει την εισαγωγή ενός νέου συμβάντος. Οι εικόνες στο τέλος της γραμμής έχουν την ίδια χρησιμότητα όπως σε φάση τροποποίησης.

Εξαιρείται ένα υποσύνολο συμβάντων που πρέπει να είναι πάντα διαθέσιμα. Αυτά υπάρχουν ήδη από την εγκατάσταση της εφαρμογής, δεν μπορούν να τροποποιηθούν ή να ακυρωθούν.

#### <u>Περίοδοι</u>

Στο στοιχείο "περίοδοι" γίνεται ο χειρισμός των ζωνών ωρών (περίοδοι) στις οποίες υποδιαιρείται το χρονικό διάστημα της ημέρας.

|           |            |              |                  | Cu | <ul> <li>Σημείωση: Η ώρα αρχής μιας<br/>περιόδου πρέπει να</li> </ul> |
|-----------|------------|--------------|------------------|----|-----------------------------------------------------------------------|
| Ωρα αρχής | Όρα τέλους | flepiadaç    | Προ του γεύματος |    | συμπίπτει με την ώρα τέλους                                           |
| 01.00.00  | 00.00.00   | Νηστείος     |                  | 8  | και η ώρα αρχής της πρώτης                                            |
| 08.00.00  | 13.00.00   | noui         |                  |    | συμπίπτει με την ώρα τέλους                                           |
| 13.00.00  | 16.00.00   | Nupic to and |                  | ۲  | ing renerand inproces.                                                |
| 16.00.00  | 20.00.00   | Apyà to and  | 2                | ۲  | πρέπει να είναι διαδοχικές.                                           |
| 20.00.00  | 23.00.00   | Βράδυ        |                  | ۲  | Οι τροποποιήσεις καθίσταντα<br>οριστικές μόνο αφού πιεστεί            |
| 23.00.00  | 01.00.00   | Núxra        |                  | ۲  | OK                                                                    |
|           |            |              |                  |    |                                                                       |
|           |            |              |                  |    |                                                                       |
|           |            |              |                  |    | -                                                                     |
|           |            |              | 0                |    |                                                                       |

Η εικόνα 💷 (πάνω δεξιά) επιτρέπει την εισαγωγή μιας νέας περιόδου για την οποία είναι απαραίτητο να υποδειχθεί η ώρα έναρξης και τέλους, η περίοδος δηλ. μια σύνθετη περιγραφή και αν πρόκειται για ζώνη ωρών προ του γεύματος.

Όταν εισαχθούν μια ή περισσότερες περίοδοι είναι απαραίτητη η επιλογή μιας εικόνας <sup>22</sup> που είναι τοποθετημένη κάτω στην σελίδα για να καταστούν οριστικές. Για να γίνει δεκτή η υποδιαίρεση της ημέρας οι ζώνες ωρών πρέπει να πληρούν τις ακόλουθες συνθήκες:

- Η "ώρα αρχής" μιας περιόδου πρέπει να συμπίπτει με την "ώρα τέλους" της προηγούμενης περιόδου,
- Η "ώρα αρχής" της πρώτης περιόδου πρέπει να συμπίπτει με την "ώρα τέλους" της τελευταίας περιόδου,
- Οι μεμονωμένες περίοδοι πρέπει να είναι διαδοχικές.

Κάθε γραμμή του καταλόγου περιόδων τελειώνει με την εικόνα ου επιτρέπει τη διαγραφή της περιόδου. Η

ακύρωση καθίσταται οριστική μόνο μετά την επιλογή της εικόνας 💴 και αν η νέα υποδιαίρεση σε περιόδους της ημέρας πληροί τις συνθήκες που αναφέρθηκαν προηγουμένως.

#### Διαστήματα

Στο στοιχείο "διαστήματα" γίνεται ο χειρισμός των πληροφοριών που σχετίζονται με τα χρονικά διαστήματα, που εκφράζονται σε εβδομάδες, στα οποία μπορούν να κατασκευαστούν τα γραφήματα που η εφαρμογή επιτρέπει να πραγματοποιηθούν.

| Συμβάντα     | Περίοδοι | Διαστήματα |   |   |
|--------------|----------|------------|---|---|
|              |          |            |   | 0 |
| Αρ. εβδομάδι | **       |            |   | 1 |
| 2            |          |            | 2 | 0 |
| 4            |          |            | 2 | 0 |
| 6            |          |            | 2 | 0 |
| 8            |          |            | 0 | 0 |
|              |          |            |   | - |
|              |          |            |   |   |
|              |          |            |   |   |

Η ομοιότητα της σελίδας με εκείνη των συμβάντων καθιστά όμοιες και τις δυναμικές χρήσης τους.

### Σύστημα

Η ενότητα 〝Σύστημα″ της περιοχής διαμόρφωσης έχει στο εσωτερικό της τρία στοιχεία του μενού με το όνομα 〝Χρήστης″, 〝Γλώσσα″, 〝Παρἁμετροι″, 〝Διαμόρφωση εκτύπωσης″.

| Διομόρφωση | а          | Αναλύσεις          | Ασθενής | Ευρβάντα και χρονοδιαγράμματα | Lionyes |
|------------|------------|--------------------|---------|-------------------------------|---------|
| Γλώσσα     | Параџетран | Διαμόρφ, εκτύπωσης |         |                               |         |

### <u>Γλώσσα</u>

Αν επιθυμείτε να χρησιμοποιήσετε την εφαρμογή σε διαφορετική γλώσσα από εκείνη της εγκατάστασης αρκεί να επιλέξετε την επιθυμητή γλώσσα από τον κατάλογο των διαθέσιμων.

| l'iéees                                             | Παράμετροι | διαμόρφ. εκτύπωσης                             |               |                                                      |
|-----------------------------------------------------|------------|------------------------------------------------|---------------|------------------------------------------------------|
| O ITALIANO     O DEUTSCH     O NORSK     O ROANNIKA |            | O deutsch<br>O español<br>O dutch<br>O svenska | 1<br>11<br>11 | O PRANÇAIS<br>O português<br>O english<br>O Prancais |
| Chrvatski                                           |            | O SLOVENSKO                                    |               | C TRATE ALS                                          |
|                                                     |            |                                                |               |                                                      |
|                                                     |            |                                                |               |                                                      |
|                                                     |            |                                                |               |                                                      |

#### <u>Παράμετροι</u>

Αυτό το στοιχείο του μενού εισάγεται από τον κατάλογο όλων των παραμέτρων που πρέπει να ρυθμιστούν για τη σωστή λειτουργία της εφαρμογής. Από κάθε παράμετρο υποδεικνύεται ο κωδικός που επιτρέπει την αναγνώρισή της και η τρέχουσα τιμή.

| Awaga           | Παράμετροι         | Διαμόρφ. εκτύπωσης |   |
|-----------------|--------------------|--------------------|---|
| Κωδικός         |                    | Tuph               | 1 |
| Τύπος κωδικού   | πρόσβασης          | 10 <sub>20</sub> M |   |
| Έλεγχος ημεροι  | μηνίας ανάθεσης    | Von w              |   |
| Πρόθεμα ID and  | Bevoùc             |                    |   |
| Διαδρομή Gluco  | Day                | c:/glucoday        |   |
| Διάστημα ασφάλ  | λισης οθόνης (sec) | 2000               |   |
| Anarcira ID as  | σθενούς            | Nos 💌              |   |
| Αριθμητικό ID e | ασθενούς           | 0,0                |   |
| Αρ. ψηφίων ΙD   | ασθενούς           | 6                  |   |
| Αυτόματο ID     |                    | Nos 💌              |   |
| Εκτύπωση λαμβ   | Ιανόμενης αναφορός | Nai 💌              |   |
| Ξενιστής μεσολ  | ABnanc (proxy)     | lad                |   |

Όλες οι παράμετροι μπορούν να τροποποιηθούν ταυτόχρονα, αλλά μόνο μετά την επιλογή της εικόνας 🥢, στο κάτω μέρος της σελίδας οι τροποποιήσεις καθίστανται ενεργές.

#### Διαμόρφωση εκτύπωσης

Από αυτήν τη σελίδα του μενού είναι δυνατό να υποδείξετε ποιες εκτυπώσεις είναι επιθυμητό να επιλεγούν στην προεπιλογή στη σελίδα λειτουργίας εκτύπωσης.

| Γλώσσα Παράμετροι         | Διπρόρφ. εκτύπωσης     |
|---------------------------|------------------------|
| 🕑 Αποτελέσματα γλυκαιμίας |                        |
| 🔲 Άλλο αποτελέσματα       |                        |
| 🔲 Ημερολόγιο γλυκαιμίας   |                        |
| 🐵 Συμπογής προβολή 💦 Ο Επ | εκτομένη προβολή       |
| 🔲 Γραμμικό γράφημα        | 🔲 Մρնφημα ημέρος       |
| Γράφημα ράβδαν            | Γράφημα σε μορφή πίτας |
| Ο Όλοι 💿 Τρέχων ασθενής   |                        |
| 🗋 Λίστα ασθενών           |                        |
|                           |                        |

Η διαμόρφωση της εκτύπωσης καθίσταται ενεργή μόνο μετά την επιλογή της εικόνας 🧭, στο κάτω μέρος της σελίδας.

### Εκτύπωση

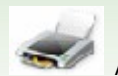

Από μερικές σελίδες της εφαρμογής είναι δυνατή η εκτέλεση εκτυπώσεων των γραφημάτων ή δεδομένων.

Η λειτουργία της εκτύπωσης επιτρέπει μια ή περισσότερες ταυτόχρονες εκτυπώσεις.

| a to manual |                       |         |               |                                                             |
|-------------|-----------------------|---------|---------------|-------------------------------------------------------------|
| Anorekie    | αματα γλυκαιμί        | 94      |               |                                                             |
| Alla en     | anskédhaua            |         |               |                                                             |
| Ημερολό     | ητο γλυκαιμίας        |         |               |                                                             |
| · Eupr      | παγής προβολή         | C Enext | αμένη προβολι | ń                                                           |
| Грецика     | υ γράφημα             |         | 0             | ] Բբնգույս» դավբու,                                         |
| 🔲 Γράφημο   | ι ράβδων              |         | 0             | Γρόφημα σε μορφή πίτος                                      |
| O tOkor     | Τρέχων ο<br>α ασθενών | οσθενής |               |                                                             |
| Ημέρες      |                       |         |               | Δισετήματα ωρών Διαστήματα ημερομηνίας                      |
| Acu         | Ter D                 | Пар     | 🗆 Кир         | 10/cer -> 00:00 - 23:59 💌 And 05/06/2008 📷 Ewc[18/06/2008 ] |
| [] tol      | 🗆 nig                 | D 2+0   | Dios          | 2 eßőopólec 💌                                               |

Από αυτή τη σελίδα είναι δυνατή η εκτύπωση των εξής:

- <u>Αποτελέσματα γλυκαιμίας</u> που αντιστοιχούν σε όσα μπορούν να εκτυπωθούν από τη λίστα αποτελεσμάτων της λειτουργίας γλυκαιμία
- <u>Άλλα αποτελέσματα</u> που αντιστοιχούν σε όσα μπορούν να εκτυπωθούν από τη λειτουργία άλλα δεδομένα
- <u>Ημερολόγιο γλυκαιμίας</u> που αντιστοιχεί σε όσα μπορούν να εκτυπωθούν από το ημερολόγιο αποτελεσμάτων της λειτουργίας γλυκαιμία.

| 📃 Ημερολόγιο γλυκαιμίας |                      |
|-------------------------|----------------------|
| 💿 Συμπαγής προβολή      | 🔘 Επεκταμένη προβολή |
|                         |                      |

Αν απαιτείται αυτή η εκτύπωση είναι δυνατό να επιλεγεί μεταξύ συμπιεσμένης απεικόνισης και εκτεταμένης απεικόνισης που αντιστοιχούν αντίστοιχα στο ημερολόγιο όταν έχει επιλεγεί ο τρόπος συμπίεσης (προεπιλογή) ή όχι

 <u>Τα γραφήματα</u>: Γραμμικό γράφημα, γράφημα ημέρας, γράφημα ράβδων, γράφημα σε μορφή πίτας. Κάτω στη σελίδα υπάρχει μια γκρι ζώνη από την οποία είναι δυνατό να υποδείξετε τα χαρακτηριστικά των γραφημάτων (βλ. αναφορά)

| Ημέρες |       |       |       | Διαστήματα ωρών          | Διοστήματα ημερομηνίος        |
|--------|-------|-------|-------|--------------------------|-------------------------------|
| acu D  | Ter   | Пар   | E Kup | 10Aut -> 00:00 - 23:59 💘 | Ano 16/07/2008 Twc 29/07/2008 |
| 🗆 Tpi  | 🗆 nép | D 2+0 | 10×01 |                          | 2 εβδομάδες 💌                 |

Οι ζητούμενες εκτυπώσεις είναι εκ προεπιλογής σχετικές με τον ασθενή που έχει επιλεγεί το όνομα του οποίου αναγράφεται αριστερά ακριβώς κάτω από το μενού λειτουργιών. Επίσης μπορεί να παρατηρηθεί ότι στη σελίδα ακριβώς πριν από τη γκρι ζώνη, έχει επιλεγεί η επιλογή "τρέχων ασθενής".

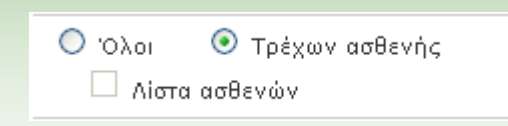

Αν επιθυμείτε την εκτύπωση για όλους τους ασθενείς που είναι εγγεγραμμένοι στην εφαρμογή είναι απαραίτητη η επιλογή του στοιχείου "Όλοι" αποκλειστικά έναντι της επιλογής "τρέχων ασθενής". Αν επιλεγεί "Όλοι" είναι δυνατόν, αν το επιθυμείτε, να έχετε την εκτύπωση του καταλόγου των ασθενών, φτάνει να επιλεγεί το στοιχείο "Λίστα ασθενών" κάτω από το "Όλοι".

Για να λάβετε τις ζητούμενες εκτυπώσεις αρκεί να επιλέξετε την εικόνα *ν*ου βρίσκεται στο κάτω μέρος της σελίδας.

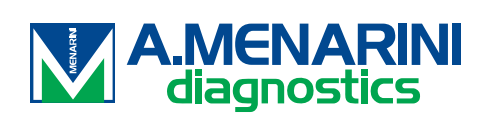